# **OBRAČUN ZARADA**

#### I DEO – Obračun zarada za lica u radnom odnosu

#### Šifarnik banaka-kreditora

Prvi korak u obračunu zarada je popunjavanje Šifarnika banaka-kreditora, koji se nalazi u delu Opšte tabele podsistema.

U šifarnik banaka-kreditora unose se podaci o bankama preko kojih se isplaćuju zarade zaposlenih, podaci o kreditorima, kojima zaposleni koji imaju kredite otplaćuju iz zarada, podaci o osiguravajućim zavodima kojima se uplaćuje dobrovoljno osiguranje.

Unošenje naziva banaka-kreditora je preduslov za rad korisnika u ovom modulu.

Za svaku banku preko koje zaposleni prima zaradu se upisuju sledeći podaci: šifra (koju preporučujemo da bude početna tri broja tekućeg banke) i naziv, dok pošta, mesto, ulica i broj i tekući – žiro račun banke, model i poziv na broj odobrenja se ne upisuju. Za kreditora, odnosno lica ili firme kojima se uplaćuju obustave, krediti, dobrovoljna dodatna osiguranja se upisuju svi podaci osim poziva na broj, jer će on biti upisan u šifarniku obustava. U ovaj šifarnik podaci se unose klikom na dugme <F2> IZMENE, zatim se klikne na dugme <F5> ili klikom na "+" u dnu ekrana za dodavanje novog reda i nakon unosa odgovarajućih podataka tasterom <ENTER> se pređe preko svih polja do narednog reda da bi se uneti red upisao u tabelu.

|        |                 |       |                     |                            | 10 10 10 10       |                |                                      |          | n            | BIZNISOFT v9.0 - www.biznisoft.com                                                                                                    |
|--------|-----------------|-------|---------------------|----------------------------|-------------------|----------------|--------------------------------------|----------|--------------|----------------------------------------------------------------------------------------------------|
|        |                 |       |                     | theri 🥥 Artikli 🔍 Pretraga | ni Označi 🕶 🔯 Par | akt 🛛 🤣 Preuzr | 17.03.20 🔹 🧮 Prikaz 🔹 🍰 Kontak       | .01.20 💌 | 01.0         | 📴 2020 💌 🔍 Štampaj 🛛 BK 🛛 Period 🕶 (                                                                                                    |
| Plane  | XVX             |       |                     |                            |                   | ora            | OFT v9.0 Šifarnik banaka - kreditora | BIZNISC  | ~            | OBRAČUN ZARADA «                                                                                                    |
| roj c  | Poziv na broj o | Model | Tekući / žiro račun | Ulica i broj               | Mesto             | Pošta          | Naziv banke / kreditora              | Šifra    | ^            | 🕀 💎 Opšte tabele podsistema                                                                                                    |
|        |                 | -     | 220-2222-22         | NJEGOŠEVA 19               | BEOGRAD           | 11000          | I KREDITOR ABC DOO                   | 000001   |              |                                                                                                    |
| 03     | 1               |       |                     |                            |                   |                | BANCA INTESA                         | 000160   |              | Kursna lista                                                                                                    |
|        |                 |       |                     |                            |                   |                | KOMERCIJALNA BANKA                   | 000205   |              | Eltamic optina                                                                                                    |
| 04 .00 |                 |       |                     |                            |                   |                |                                      |          |              | Sifarnik banaka - kreditora                                                                                                    |
| _      |                 |       |                     |                            |                   |                |                                      |          |              | Sifarnik odeljenja                                                                                                    |
| 05.00  |                 |       |                     |                            |                   |                |                                      |          |              | Gopsu sirarnik ostalih ličnih priman                                                                                                    |
| 0.5    |                 |       |                     |                            |                   |                |                                      |          | "            | Victo priboda lica van PO                                                                                                    |
|        |                 |       |                     |                            |                   |                |                                      |          | <del>,</del> | Tabele noreza, donrinosa i vrst                                                                                                    |
|        |                 |       |                     |                            |                   |                | I BANCA INTESA                       | 000160   | p<br>n<br>t  | Sifarnik odeljenja<br>Sifarnik odeljenja<br>Sifarnik odeljenja<br>Sifarnik ostalih ličnih priman<br>Vrste prihoda lica van RO<br>Dele poreza, doprinosa i vrst |

# Tabele poreza, doprinosa i vrsti plaćanja i naknada-Stope poreza i doprinosa po kategorijama

Otvorene su osnovne kategorije kao npr. Opšta kategorija za koju se plaćaju svi doprinosi i porez, zatim kategorije sa olakšicama, kategorije za ličnu zaradu preduzetnika, korisnik ima mogućnost da otvara nove i menja postojeće. Svaka kategorija sadrži stope poreza i doprinosa na teret radnika i na teret poslodavca tako da se porezi i doprinosi računaju prema ovoj tabeli. Kategorija zaposlenog se upisuje u tabeli *Matična knjiga radnika*, što je objašnjeno u pasusu matična knjiga radnika ovog uputstva. Funkcija ove tabele je da se kategorija zaposlenog poveže sa šifrom zaposlenog, i u skladu sa parametrima iz te kategorije, program će automatski obračunavati porez i doprinose za konkretnog zaposlenog.

| BS BizniSOFT v9.0 - www.biznisoft.com      |                                                                              |                    |                  |              |                |        | - 0           |
|--------------------------------------------|------------------------------------------------------------------------------|--------------------|------------------|--------------|----------------|--------|---------------|
| 📑 2020 💌 🔍 Štampaj 🛛 BK 🛛 Period 👻 01.01.2 | 10 🔻 17.03.20 👻 🦳 Prikaz 🕶 🍰 Kontakt   🤣 Preuzmi Označi 👻 🏰 Part             | neri 🥡 Artikli 🛛 🔍 | Pretraga         |              |                |        |               |
| OBRAČUN ZARADA «                           | BIZNISOFT v9.0 Stope poreza i doprinosa po kategorijama                      |                    |                  |              |                |        |               |
| Dpšte tabele podsistema                    | Šifra Opis kategorije                                                        | Porez Os           | slobodjen? PIO-R | Zdrav-R Neza | pR PIO-P       | ZdravP | NezapP Sub    |
| Tabele poreza, doprinosa i vrsti plać      | 1 OPŠTA KATEGORIJA                                                           | 10,0000 N          | 14,0000          | 5,1500       | 0,7500 11,5000 | 5,1500 | 0,0000        |
| 🗖 Stope poreza i doprinosa po kate         | 2 Novozaposleni /1.9.04 - 1.1.05/ preko 50 godina starosti                   | 10,0000 N          | 14,0000          | 5,1500       | 0,7500 0,0000  | 0,0000 | 0,0000        |
| - vrste placanja zarade, naknada i         | 3 Novozaposleni /1.9.04 - 1.1.04/ preko 45 godina starosti                   | 10,0000 N          | 14,0000          | 5,1500       | 0,7500 2,4000  | 1,0300 | 0,0000        |
|                                            | 4 Novozaposleni od 1.1.05 stariji od 50 godona                               | 10,0000 D          | 14,0000          | 5,1500       | 0,7500 0,0000  | 0,0000 | 0,0000        |
| Specifikacija obustava za komore           | 5 Novozaposleni od 1.1.05 stariji od 45 godina                               | 10,0000 D          | 14,0000          | 5,1500       | 0,7500 2,4000  | 1,0300 | 0,0000        |
| 🖓 🖓 Specifikacija računa za glavnu kn      | 6 Ostali novozaposleni od 1.1.2005                                           | 10,0000 D          | 14,0000          | 5,1500       | 0,7500 11,5000 | 5,1500 | 0,0000        |
| 🗈 🕟 Obrazac PPP-PD                         | 7 Invalidna lica u preduzećima za radno osposobljavanje                      | 0,0000 N           | 14,0000          | 5,1500       | 0,7500 11,5000 | 5,1500 | 0,0000        |
| 🕀 🕑 Ostali parametri za obračun            | 8 Novozaposleni pripravnici mlađi od 30 god. (21v - 45a/1)                   | 10,0000 D          | 14,0000          | 5,1500       | 0,7500 0,0000  | 0,0000 | 0,0000        |
|                                            | 9 Ostali novozaposleni mlađi od 30 god. (21g - 45a/2)                        | 10,0000 D          | 14,0000          | 5,1500       | 0,7500 0,0000  | 0,0000 | 0,0000        |
|                                            | 10 Novozaposlena invalidna lica (21d - 45a-3)                                | 10,0000 D          | 14,0000          | 5,1500       | 0,7500 0,0000  | 0,0000 | 0,0000        |
| Obračun zarade bez isplate NETO            | 11 Lica starosti od 30 do 45 god. (čl.2.st.1. Uredbe)                        | 10,0000 N          | 14,0000          | 5,1500       | 0,7500 11,5000 | 5,1500 | 0,0000        |
| 📲 Obračun ostalih ličnih primanja          | 12 Lica mlađa od 30 ili starija od 45 god. (čl.2.st. 1. Uredbe)              | 10,0000 N          | 14,0000          | 5,1500       | 0,7500 11,5000 | 5,1500 | 0,0000        |
| Isplata licu van radnog odnosa             | 13 Penzioner zasnovao radni odnos                                            | 10,0000 N          | 14,0000          | 5,1500       | 0,0000 11,5000 | 5,1500 | 0,0000        |
| Izveštaji za period i po periodima         | 14 Lična zarada preduzetnika koji je osiguran po drugom osnovu               | 10,0000 N          | 25,5000          | 0,0000       | 0,0000 0,0000  | 0,0000 | 0,0000        |
| Bolovanja na teret socijalnog osigura      | 15 Lična zarada preduzetnika koji nije osiguran po drugom osnovu             | 10,0000 N          | 25,5000          | 10,3000      | 0,7500 0,0000  | 0,0000 | 0,0000        |
| 🕀 🕨 Pojedinačna poreska prijava            | 16 Vlasnik koji nije u radnom odnosu i nije osiguran po drugom osnovu        | 0,0000 N           | 25,5000          | 10,3000      | 0,7500 0,0000  | 0,0000 | 0,0000        |
| < >                                        | 17 Vlasnik koji nije u radnom odnosu i osiguran je po drugom osnovu          | 10,0000 N          | 25,5000          | 0,0000       | 0,0000 0,0000  | 0,0000 | 0,0000        |
|                                            | 18 Penzioner - sa obračunom zdravstvenog osiguranja                          | 10,0000 N          | 14,0000          | 5,1500       | 0,0000 11,5000 | 5,1500 | 0,0000        |
| C OMILJENE FUNKCIJE                        | 20 Novozaposleni od 01.07.2014. refundacija 65% doprinosa i poreza           | 10,0000 N          | 14,0000          | 5,1500       | 0,7500 11,5000 | 5,1500 | 0,0000        |
| OPŠTI ŠIFARNICI                            | 21 Novozaposleni od 01.07.2014. refundacija 70% doprinosa i poreza           | 10,0000 N          | 14,0000          | 5,1500       | 0,7500 11,5000 | 5,1500 | 0,0000        |
| PP FINANSTISKO POSLOVANJE                  | 22 Novozaposleni od 01.07.2014. refundacija 75% doprinosa i poreza           | 10,0000 N          | 14,0000          | 5,1500       | 0,7500 11,5000 | 5,1500 | 0,0000        |
| 1.1.0.0.5555.0.1.052017452                 | 23 Novozaposleni u mikro i malom pravnom licu refundacija 75% doprinosa      | 10,0000 N          | 14,0000          | 5,1500       | 0,7500 11,5000 | 5,1500 | 0,0000        |
| ROBNO - TRGOVINA                           | 24 Zarada sa olakšicom od 01.10.2018. (21đ - 45g) bez plaćanja PIO           | 0,0000 D           | 0,0000           | 0,0000       | 0,0000 0,0000  | 0,0000 | 0,0000        |
| PROIZVODNJA                                | 25 Zarada sa olakšicom od 01.10.2018. (21đ - 45g) sa plaćanjem PIO           | 0,0000 D           | 14,0000          | 0,0000       | 0,0000 11,5000 | 0,0000 | 0,0000        |
| REALINATION FINANSIJSKA OPERATIVA          | 26 Lična zarada preduzetnika od 01.10.2018. (21đ - 45g) bez plaćanja PIO     | 0,0000 D           | 0,0000           | 0,0000       | 0,0000 0,0000  | 0,0000 | 0,0000        |
|                                            | 27 Lična zarada preduzetnika od 01.10.2018. (21đ - 45g) sa plaćanjem PIO     | 0,0000 D           | 25,5000          | 0,0000       | 0,0000 0,0000  | 0,0000 | 0,0000        |
| SERVIS I POPRAVKE                          | 28 Osnivači - subvencije po članu 21đ Zakona i članu 45g Zakona o doprinosin | n 0,0000 N         | 0,0000           | 0,0000       | 0,0000 0,0000  | 0,0000 | 0,0000        |
| OBRAČUN ZARADA                             | 30 Novozaposleni od 01.01.2020. (21ž - 45ď) oslobođen PIO 100% i porez 70    | 0 10,0000 N        | 14,0000          | 5,1500       | 0,7500 11,5000 | 5,1500 | 0,0000        |
| STALNA SREDSTVA I INVENTAR                 | 51 Privremeni poslovi - nemaju drugo osiguranje                              | 10,0000 N          | 14,0000          | 5,1500       | 0,7500 11,5000 | 5,1500 | 0,0000        |
|                                            | 52 Privremeni poslovi - imaju drugo osiguranje (penzioneri)                  | 10,0000 N          | 14,0000          | 0,0000       | 0,0000 11,5000 | 0,0000 | 0,0000        |
| W UPRAVLJANJE KADROVIMA                    |                                                                              | 100                |                  | in the       | 10             | 100    | 00 - 10)<br>- |
| A ODNOSI SA KLIJENTIMA                     |                                                                              |                    |                  |              |                |        |               |

#### - Vrste plaćanja zarade, naknada i dodataka

Šifarnik *Vrste plaćanja zarada, naknada i dodataka* predstavlja tabelu sa vrstama zarada i određenim parametrima koji su bitni za vrstu zarade i obračunavanje ličnog dohotka. U ovoj tabeli ako ima potrebe, može se otvoriti neka nova vrsta (šifra) zarade. Za promenu podataka i unos novog reda u tabelu treba kliknuti dugme <F2 – Izmene>. Klikom na "+" u donjem delu tabele otvara se nov red. U polju šifra unosi se šifra zarade npr. šifra - 100, opis – redovan rad. Kolona OsnTab označava kojoj osnovnoj tabeli zarada pripada (1-redovan rad, 2-Bolovanje preko 30 dana, 3-Porodiljsko bolovanje). Kada se mišem pozicioniramo na ovo polje i klikne na taster "+", nude se nazivi svih tabela i kojoj od njih ta vrsta zarade pripada. Kada se ovaj postupak primeni na svakom plavičastom polju izbacuju se određene opcije. Na primer, u koloni Satn. koja predstavlja odabir načina obračuna satnine, nude se sledeće mogućnosti: K – po koeficijentu i minimalnoj ceni rada, P – na osnovu proseka iz prethodnog perioda, N – ne računa se – unose se bruto ili neto iznosi. Korisnik za svako plavičasto polje na ovaj način može da izabere određene opcije. U tabeli se nalaze i odgovarajući računi duguje i potražuje za svaku vrstu zarade. Kada se unesu ili promene potrebni podaci klikne se na dugme OK/UPIŠI.

Bitno je usaglasiti konta za bolovanja u ovoj tabeli. U polju Rn.Dug. umesto 2282 upisati 2252 ili 2251.

| BIZNISOFT v9.0 - www.biznisoft.com                                                                                                    |                                                                       |               |          |         |              |         |        |     |      |        |       | ****** |     | enc Airce |       | 100       | . 🗆    |
|----------------------------------------------------------------------------------------------------|-----------------------------------------------------------------------|---------------|----------|---------|--------------|---------|--------|-----|------|--------|-------|--------|-----|-----------|-------|-----------|--------|
| 📑 2020 🔻 😡 Štampaj 🛛 BK 🛛 Period 👻 01.01.20                                                                                                | 🔹 17.03.20 🔹 🧮 Prikaz 🔹 🍰 Kontakt 🛛 🤣 K                               | Preuzmi Ozna  | iä •   4 | Partner | ri 🥥 Artikli | Q Pretr | aga    |     |      |        |       |        |     |           |       |           |        |
| OBRAČUN ZARADA «                                                                                                    | BIZNISOFT v9.0 Vrste plaćanja zarade, nakr                            | nada i dodata | ika      |         |              |         |        |     |      |        |       |        |     |           |       |           |        |
| 🕀 🕨 Opšte tabele podsistema 🔥 🔨                                                                                                    | Šifra Opis                                                            | O Satn        | ? Tip    | M.R     | . %Red       | %Nakn.  | %Do    | Izn | Sa   | Benef? | Stim? | Pre    | . S | Uma       | Topli | . Rn.Dug. | Rn.Pot |
| 😑 💎 Tabele poreza, doprinosa i vrsti plać                                                                                                  | 100 REDOVAN RAD                                                       | 1 K           | Z        | D       | 100,00       | 0,00    | 0,00   | 1   | 1    | D      | )     | N      | D   |           |       | 5200      | 4500   |
| Etopo poreza i deprinora no kato                                                                                                    | 101 BOLOVANJE NA TERET POSLODAVCA                                     | 1 P           | N        | N       | 0,00         | 65,00   | 0,00   | 1   | 1    | DI     | v     | N      | D   |           |       | 5200      | 4500   |
| — 📑 Vrste plaćanja zarade, naknada i                                                                                                    | 102 GODIŠNJI ODMOR                                                    | 1 P           | N        | D       | 0,00         | 100,00  | 0,00   | 1   | 1    | D I    | V     | N      | D   | ~         |       | 5200      | 4500   |
| - I abela za benincirani radni staz                                                                                                    | 103 DRŽAVNI - VERSKI PRAZNIK                                          | 1 K           | N        | D       | 0,00         | 100,00  | 0,00   | 1   | 1    | DI     | V     | N      | D   |           |       | 5200      | 4500   |
| Specifikacija obustava za komore                                                                                                    | 104 NOĆNI RAD                                                         | 1 K           | z        | D       | 100,00       | 0,00    | 26,00  | 1   | 1    | D      | )     | N      | D   |           |       | 5200      | 4500   |
| 🖓 🖓 Specifikacija računa za glavnu kn                                                                                                    | 105 RED. RAD ZA VREME DRŽAVNOG PRAZNIKA                               | 1 K           | Z        | D       | 100,00       | 0,00    | 110,00 | 1   | 1    | D      | )     | N      | D   |           |       | 5200      | 4500   |
| 😐 ⋗ Obrazac PPP-PD                                                                                                    | 106 NOĆNI RAD U VREME DRŽ. PRAZNIKA                                   | 1 K           | z        | D       | 100,00       | 0,00    | 126,00 | 1   | 1    | D      | )     | N      | D   |           |       | 5200      | 4500   |
| 😐 ⊳ Ostali parametri za obračun                                                                                                    | 107 POVREDA NA RADU                                                   | 1 P           | N        | D       | 0,00         | 100,00  | 0,00   | 1   | 1    | D I    | V     | N      | D   |           |       | 5200      | 4500   |
| Matična knjiga radnika                                                                                                    | 108 PLAĆENO ODSUSTVO                                                  | 1 K           | N        | D       | 0,00         | 100,00  | 0,00   | 1   | 1    | D I    | V     | N      | D   | ~         |       | 5200      | 4500   |
|                                                                                                    | 109 PREKOVREMENI RAD                                                  | 1 K           | Z        | D       | 100,00       | 0,00    | 26,00  | 1   | 1    | D      | )     | D      | D   |           |       | 5200      | 4500   |
| Obračun zarade bez isplate NETO                                                                                                    | 110 RAD U SMENAMA                                                     | 1 K           | z        | D       | 100,00       | 0,00    | 26,00  | 1   | 1    | D      | )     | N      | D   |           |       | 5200      | 4500   |
|                                                                                                    | 111 BONUS NA OSNOVU POS. USPEHA                                       | 1 K           | z        | N       | 0,00         | 0,00    | 100,00 | 2   | 2    | N I    | V     | N      | D   |           |       | 5200      | 4500   |
| 🗉 🕨 Isplata licu van radnog odnosa                                                                                                    | 148 AKONTACIJA ZARADE                                                 | 1 K           | A        | D       | 100,00       | 0,00    | 0,00   | 1   | 1    | D D    | )     | N      | D   |           |       | 5200      | 4500   |
| <ul> <li>Izveštaji za period i po periodima</li> <li>Bolovanja na teret socijalnog osigura</li> <li>Pojedinačna poreska prijava</li> </ul> | 150 REDOVAN RAD                                                       | 1 N           | Z        | D       | 100,00       | 0,00    | 0,00   | 1   | 1    | D E    | )     | N      | D   |           |       | 5200      | 4500   |
|                                                                                                    | 151 BOLOVANJE NA TERET POSLODAVCA                                     | 1 N           | N        | D       | 0,00         | 100,00  | 0,00   | 1   | 1    | D I    | V V   | N      | D   |           |       | 5200      | 4500   |
|                                                                                                    | 152 GODIŠNJI ODMOR                                                    | 1 N           | N        | D       | 0,00         | 100,00  | 0,00   | 1   | 1    | DI     | V     | N      | D   | ~         |       | 5200      | 4500   |
| < > > >                                                                                                    | 180 TOPLI OBROK                                                       | 1 N           | N        | N       | 0,00         | 0,00    | 100,00 | 2   | 2    | N I    | V     | N      | D   |           |       | 5200      | 4500   |
|                                                                                                    | 181 REGRES ZA GODIŠNI ODMOR                                           | 1 N           | N        | N       | 0,00         | 0,00    | 100,00 | 2   | 2    | N I    | V     | N      | D   |           |       | 5200      | 4500   |
| G OMILJENE FUNKCIJE                                                                                                    | 190 KOREKCIJA ZARADE                                                  | 1 N           | Z        | D       | 100,00       | 0,00    | 0,00   | 1   | 1    | D      | )     | N      | D   |           |       | 5200      | 4500   |
| OPŠTI ŠIFARNICI                                                                                                    | 191 VAN RADA                                                          | 1 N           | Z        | N       | 100,00       | 0,00    | 0,00   | 2   | 2    | N E    | )     | N      | D   |           |       | 5200      | 4500   |
| PP FINANSTISKO POSLOVANIE                                                                                                    | 192 KOREKCIJA BOLOVANJA PREKO 30 DANA                                 | 2 N           | N        | N       | 0,00         | 100,00  | 0,00   | 3   | 2    | N I    | V     | N      | D   |           |       | 2252      | 4540   |
|                                                                                                    | 198 AKONTACIJA ZARADE                                                 | 1 N           | A        | D       | 100,00       | 0,00    | 0,00   | 1   | 1    | D      | 0     | N      | D   |           |       | 5200      | 4500   |
| LI ROBNO - T R G O V I N A                                                                                                    | 199 ISPLAĆENA AKONTACIJA                                              | 1 N           | S        | N       | 100,00       | 0,00    | 0,00   | 1   | 1    | D      | )     | N      | D   |           |       | 5200      | 4500   |
| DROIZVODNJA                                                                                                    | 200 BOLOVANJE NA TERET ZDRAV. OSIGURANJ                               | 2 K           | в        | N       | 0,00         | 65,00   | 0,00   | 3   | 1    | N f    | V     | N      | D   | •         |       | 2252      | 4540   |
|                                                                                                    | 248 AKONT. ZA BOLOVANJE PREKO 30 DANA                                 | 2 K           | A        | N       | 0,00         | 65,00   | 0,00   | 3   | 1    | N I    | V     | N      | D   |           |       | 2252      | 4540   |
|                                                                                                    | 250 BOLOVANJE NA TERET. ZDRAV.OSIGUR                                  | 2 N           | в        | N       | 0,00         | 100,00  | 0,00   | 3   | 1    | N I    | V     | N      | D   | ~         |       | 2252      | 4540   |
| SERVIS I POPRAVKE                                                                                                    | 298 AKONT, ZA BOLOVANJE PREKO 30 DANA                                 | 2 N           | A        | N       | 0,00         | 100,00  | 0,00   | 3   | 1    | N I    | V     | N      | D   | 2         |       | 2252      | 4540   |
| B OBRAČUN ZARADA                                                                                                    | 299 ISPL, AKONT, ZA BOL, PREKO 30 DANA                                | 2 N           | s        | N       | 0,00         | 100,00  | 0,00   | 3   | 1    | N I    | V     | N      | D   | •         |       | 2252      | 4540   |
| STALNA SPEDSTVA I INVENTAR                                                                                                    | 300 PORODILJSKO BOLOVANJE                                             | 3 K           | в        | N       | 0,00         | 100,00  | 0,00   | 3   | 1    | N I    | V     | N      | D   |           |       | 2251      | 4540   |
|                                                                                                    | 301 NAKNADA ZBOG NEGE DETETA                                          | 3 K           | в        | N       | 0,00         | 100,00  | 0,00   | 3   | 1    | N I    | V     | N      | D   |           |       | 2251      | 4540   |
| UPRAVLJANJE KADROVIMA                                                                                                    | 302 POSEBNA NEGA DETETA                                               | 3 K           | в        | N       | 0,00         | 100,00  | 0,00   | 3   | 1    | N I    | V     | N      | D   |           |       | 2251      | 4540   |
| 2 ODNOSI SA KLIJENTIMA                                                                                                    | 348 AKONT, ZA POR, BOLOVANJE I SL.                                    | 3 K           | A        | N       | 0,00         | 100,00  | 0,00   | 3   | 1    | N I    | V     | N      | D   |           |       | 2251      | 4540   |
| SPECIEIČNI PODSISTEMI                                                                                                    | 350 PORODILJSKO BOLOVANJE                                             | 3 N           | в        | N       | 0,00         | 100,00  | 0,00   | 3   | 1    | N I    | V     | N      | D   |           |       | 2251      | 4540   |
|                                                                                                    | H4 44 4 1 od 39 1 1 1 1 4 4 4 7 X 1 1 1 1 1 1 1 1 1 1 1 1 1 1 1 1 1 1 | * * * *       | 1        | <       | 1            |         |        |     | 1-2- | ti fi  |       |        |     | · · · ·   | 1 22  | 1         | 1      |

#### - Tabela za beneficirani radni staž

Unose se procenti, uplatni račun i konta za knjiženje beneficiranog radnog staža.

| Procenat za 12/14 : | 3,7000  | Sifra plaćanja:     | 253              |  |  |  |
|---------------------|---------|---------------------|------------------|--|--|--|
| Procenat za 12/15 : | 5,5000  | Uplatni Račun:      | 840-721215843-67 |  |  |  |
| Procenat za 12/16 : | 7,3000  | Gk Račun DUGUJE:    | 5211             |  |  |  |
| Procenat za 12/18 : | 11,0000 | Gk Račun POTRAŽUJE: | 4530             |  |  |  |

#### - Specifikacija obustava za komore

Unose se podaci od značaja za obračun doprinosa komorama na procenat. Ne važi za komore koje se mesečno plaćaju.

|             |                             | TIECA KUTIUI                                                     | a / Savez                                                                |
|-------------|-----------------------------|------------------------------------------------------------------|--------------------------------------------------------------------------|
| Privredna k | komora Srbije               |                                                                  |                                                                          |
| 0,190       | Račun dugu                  | uje:                                                             |                                                                          |
| 253         | Račun potražu               | uje:                                                             |                                                                          |
|             |                             |                                                                  |                                                                          |
|             |                             |                                                                  |                                                                          |
|             |                             |                                                                  |                                                                          |
|             | Privredna  <br>0,190<br>253 | Privredna komora Srbije<br>0,190 Račun dugu<br>253 Račun potražu | Privredna komora Srbije<br>0,190 Račun duguje :<br>253 Račun potražuje : |

#### - Specifikacija računa za glavnu knjigu

Unose se konta za automatsko knjiženje naloga za glavnu knjigu. Bitno je uneti ova konta pre samog obračuna zarade.

| BIZNISOFT v9.0 Specifikacija računa za glavnu knjigu |        |        |        |        |        |        |        |        |        |        |        |        |        | XVX    |
|------------------------------------------------------|--------|--------|--------|--------|--------|--------|--------|--------|--------|--------|--------|--------|--------|--------|
| O Naziv komore                                       | RN.Por | RN.Por | RN.PIO | RN.PIO | RN.PIO | RN.PIO | RN.ZDR | RN.ZDR | RN.ZDR | RN.ZDR | RN.NZP | RN.NZP | RN.NZP | RN.NZP |
| 1 REDOVAN RAD                                        | 5200   | 4510   | 5210   | 4530   | 5200   | 4520   | 5211   | 4531   | 5200   | 4521   | 5212   | 4532   | 5200   | 4522   |
| 2 BOLOVANJE PREKO 30 DANA                            | 2252   | 4550   | 2252   | 4560   | 2252   | 4550   | 2252   | 4560   | 2252   | 4550   | 2252   | 4560   | 2252   | 4550   |
| 3 PORODILJSKO BOLOVANJE                              | 2251   | 4550   | 2251   | 4560   | 2251   | 4550   | 2251   | 4560   | 2251   | 4550   | 2251   | 4560   | 2251   | 4550   |

#### Matična knjiga radnika

U šifarniku Matična knjiga radnika unose se podaci o zaposlenima i služi kao osnova za obračun ličnih dohodaka, kako neto zarada tako i svih poreza i doprinosa iz zarada. Da bi se videle sve dostupne kolone/dostupna polja u koja se unose podaci neophodno je prvo kliknuti na ikonu kao na slici:

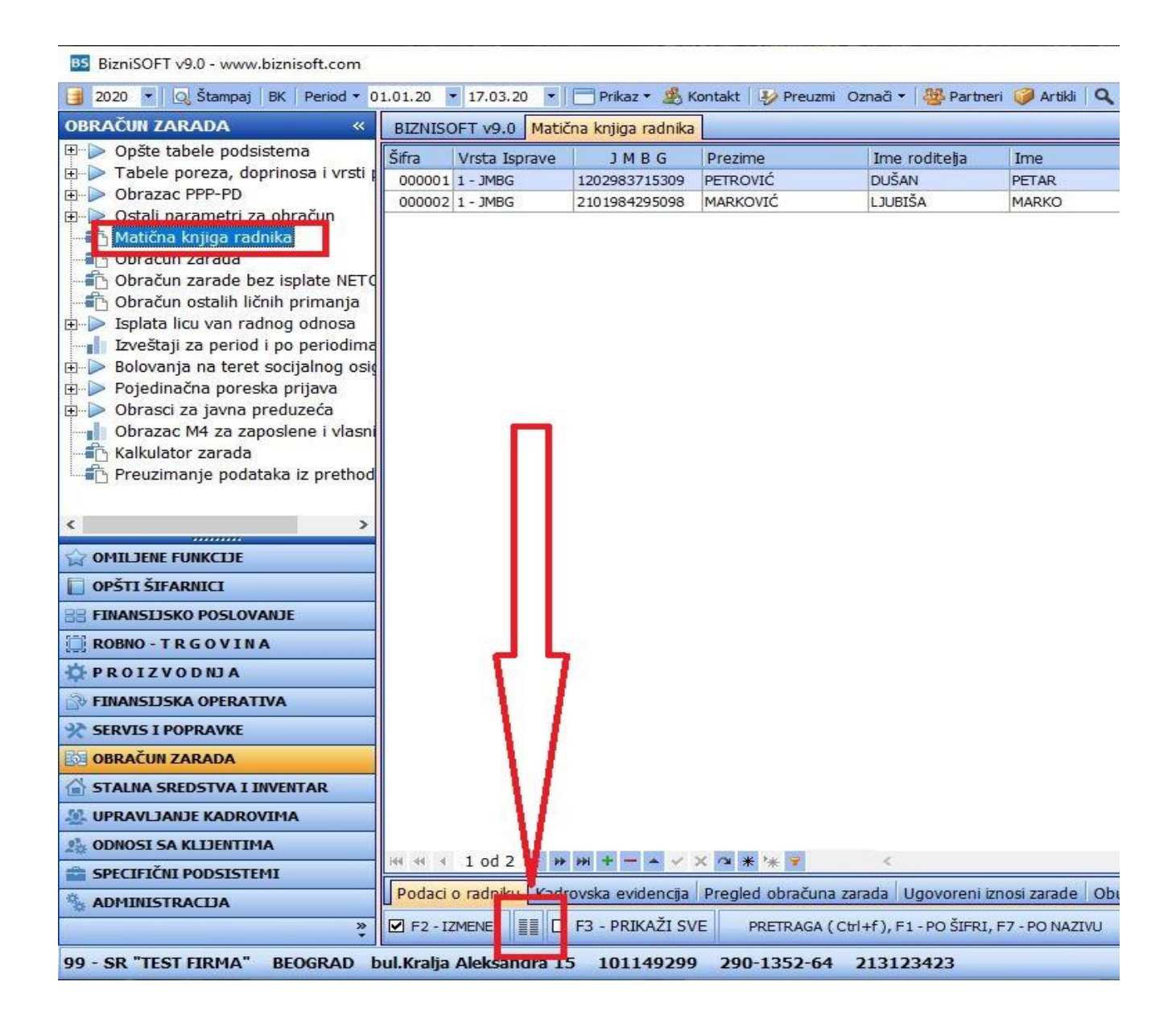

Da bi se uneli podaci o radnicima, klikne se na dugme <F5> čime se otvara novi red. U polje *Šifra* unosi se šifra radnika, u polje *Vrsta isprave* unosi se podatak iz padajućeg menija, u polje JMBG unosi se matični broj radnika, tasterom <ENTER> prelazi se u naredno polje. Sledeći podatak koji se unosi je prezime radnika, ime roditelja, ime zaposlenog. Kada dođemo do polja *Status* i kliknemo na taster + , ili na padajući meni, otvara se spisak svih statusa zaposenih. Korisnik klikom bira status za određenog zaposlenog (npr. Rad na neodređeno vreme) i upisuje se oznaka statusa.

Sledeći podaci koji se unose su *Koeficijent* (ako se zarade obračunavaju po koeficijentima, ako se ne obračunavaju po koeficijentu onda ostavljate 0,0000), Pol, Datum rođenja, Mesto rođenja, Opština rođenja, Država rođenja, Pošta, Mesto, Ulica i broj prebivališta zaposlenog, e-mail adresa zaposlenog koja služi za slanje isplatnog listića na mail, Organizaciona jedinica (objekat firme) u kom radnik radi – klikom na taster + otvara se spisak objekata i izabere odgovarajući objekat. U polje *Opština poreza* unosi se šifra opštine prebivališta zaposlenog. Ako korisnik ne zna šifru opštine treba da klikne na taster +, otvara se polje za pretragu u kom se unosi deo naziva opštine. Klikne se na odgovarajuću opštinu i na <OK/Upiši> se ta opština upisuje u matičnu knjigu. Postupak je isti i za polja *Opština PIO, zdravstvo i nezaposlenost* u kojima se unosi šifra opštine sedišta firme. Zatim se upisuju sledeći podaci: Datum zasnivanja radnog odnosa, Broj ugovora, Godine, Meseci i Dani radnog staža pre zasnivanja radnog odnosa, Način isplate – klikom na taster + pojavljuju se 3 načina isplate i korisnik bira odgovarajući (tekući račun,

gotovina, štedna knjižica), Šifra Banke – isto se klikom na taster + otvara polje za pretragu, unese se deo naziva banke odakle se izabere tražena. Klikom na <OK/Upiši> šifra banke se upisuje u tabelu. Zatim se upisuje Broj tekućeg računa, a u polju **Račun ili PBR** klikom na + bira se kako se na virmanu upisuje broj tekućeg računa radnika (U rubriku račun/Poziv na broj odobrenja). Posle toga upisuje se procenat od punog radnog vremena, da li radi kod drugog poslodavca. U polje **12/??** unosi se broj priznatih meseci za 12 meseci rada – beneficirani radni staž. Sledeće polje koje se unosi je *Kategorija* gde se klikom na taster + otvara tabela *Stope poreza i doprinosa po kategorijama*, selektuje se kategorija kojoj pripada taj zaposleni (npr. 1. Opšta kategorija) i klikom na <Ok/Upiši> se povlači u matičnu knjigu. U polju Šifra **PP** klikom na taster + bira se šifra primaoca prihoda (zaposleni, osnivač, penzioner itd). Ostala polja su Datum prestanka radnog odnosa, Osnov prestanka radnog odnosa. Tasterom <ENTER> prelazi se u novi red da bi se uneti podaci o radniku upisali u tabelu. Zatim se prelazi na deo Podaci o radniku, gde se unosi ugovoreni iznos zarade, obustave i ostali podaci.

**Procenat minulog rada** - Kada se unose podaci u BizniSoft mora se ručno izračunati trenutni važeći procenat za radnika i taj procenat unosimo u program. Program ne računa sam procenat na osnovu datuma zaposlenja.

**Datum minulog rada** – Označava datum kada treba minuli rad da se uveća za 0,4 %. Kada će radnik napuniti narednu godinu staža da bi mu program uvećao trenutni procenat.

Procenat minulog rada program uvećava kada korisnik klikne na opciju Ostali parametri za obračun – Ažuriranje procenta minulog rada. Klikne se na Računaj i zatim na OK/Upiši pre svakog obračuna zarada.

| Šifra | Prezime i ime                    | Datum    | Važeći % MR | Novi % MR |
|-------|----------------------------------|----------|-------------|-----------|
|       | 1 ŽIVANOVIĆ DUŠAN                | 26.02.16 | 0,0000      | 0,4000    |
|       | 2 ŽIVANOVIĆ JOVANA               | 07.03.16 | 0,0000      | 0,4000    |
|       |                                  |          |             |           |
| લ લ વ | 1 od 2 • • • • + - • • × × • • • | * 7 <    |             |           |

| BizniSOFT v9.0 - www.biznisoft.com                                       |          |                          |                                |               |                  |                          |                                            |                                            |
|--------------------------------------------------------------------------|----------|--------------------------|--------------------------------|---------------|------------------|--------------------------|--------------------------------------------|--------------------------------------------|
| 📑 2020 💌 🧕 🧕 Štampaj   BK   Period 🕶 0                                   | 1.01.20  | • 17.03.20               | 🔹 🗌 📄 Prikaz 🔹 🍰               | Kontakt   🋂 P | reuzmi Označi 🕶  | 🛛 🥸 Partneri 🥡 Artik     | li 🔍 Pretraga                              |                                            |
| OBRAČUN ZARADA «                                                         | BIZNIS   | OFT v9.0 Ma              | itična knjiga radnik           | a             |                  |                          |                                            |                                            |
| ⊡ > Opšte tabele podsistema □ > Tabele poreza, doprinosa i vrsti r       | Šifra    | Vrsta Isprave            | e JMBG                         | Prezime       | Ime ro           | oditelja Ime             | Status zaposlenog                          | Koeficijent Pol D                          |
| <ul> <li>Dbrazac PPP-PD</li> </ul>                                       | 00000    | 1 1 - JMBG<br>2 1 - JMBG | 1202983715309<br>2101984295098 | MARKOVIĆ      | DUSAN<br>LJUBIŠ  | A MARKO                  | N-Rad na neodređeno<br>N-Rad na neodređeno | 0,0000 M - Muški 03<br>0,0000 M - Muški 02 |
| Stali narametri za obračun     Matična knjiga radnika     Opracun zaraua |          |                          |                                |               |                  |                          |                                            |                                            |
| Obračun zarade bez isplate NETC     Obračun ostalih ličnih primanja      |          |                          |                                |               |                  |                          |                                            |                                            |
| ⊡ ≥ Isplata licu van radnog odnosa                                       |          |                          |                                |               |                  |                          |                                            |                                            |
| Izveštaji za period i po periodima                                       |          |                          |                                |               |                  |                          |                                            |                                            |
| <ul> <li>Pojedinačna poreska prijava</li> </ul>                          |          |                          |                                |               |                  |                          |                                            |                                            |
| 🗈 🕨 Obrasci za javna preduzeća                                           |          |                          |                                |               |                  |                          |                                            |                                            |
| Obrazac M4 za zaposlene i vlasni                                         |          |                          |                                |               |                  |                          |                                            |                                            |
| Kalkulator zarada                                                        |          |                          |                                |               |                  |                          |                                            |                                            |
| Preuzimanje podataka iz pretnod                                          |          |                          |                                |               |                  |                          |                                            |                                            |
| < >                                                                      |          |                          |                                |               |                  |                          |                                            |                                            |
|                                                                          |          |                          |                                |               |                  |                          |                                            |                                            |
| OPŠTI ŠIFARNICI                                                          |          |                          |                                |               |                  |                          |                                            |                                            |
| B FINANSIJSKO POSLOVANJE                                                 |          |                          |                                |               |                  |                          |                                            |                                            |
| 🗐 ROBNO - T R G O V I N A                                                |          |                          |                                |               |                  |                          |                                            |                                            |
| PROIZVODNJA                                                              |          |                          |                                |               |                  |                          |                                            |                                            |
| FINANSIJSKA OPERATIVA                                                    | 5        | ᅴᇅ                       |                                |               |                  |                          |                                            |                                            |
| SERVIS I POPRAVKE                                                        |          |                          |                                |               |                  |                          |                                            |                                            |
| DBRAČUN ZARADA                                                           |          |                          |                                |               |                  |                          |                                            |                                            |
| STALNA SREDSTVA I INVENTAR                                               |          | $\mathbf{V}$             |                                |               |                  |                          |                                            |                                            |
| 🧟 UPRAVLJANJE KADROVIMA                                                  |          | V –                      |                                |               |                  |                          |                                            |                                            |
| 2 ODNOSI SA KLIJENTIMA                                                   | 144 44 4 | V.                       |                                | Y             |                  |                          |                                            |                                            |
| 💼 SPECIFIČNI PODSISTEMI                                                  |          | F od Z                   | <i>m m t - • •</i>             | * * *         |                  |                          |                                            | 1 2                                        |
| ADMINISTRACIJA                                                           | Podac    | i o radniku 🔣            | drovska evidencija             | Pregled obr   | ačuna zarada 🛛 l | Ugovoreni iznosi zarad   | e   Obustave na rate   Obu                 | stave na procenat   Dobro                  |
| *                                                                        | 🗹 F2 -   | IZMENE                   | 🔲 F3 - PRIKAŽI S               | VE PRETR      | AGA (Ctrl+f), F  | 1 - PO ŠIFRI, F7 - PO NA | ZIVU PETROVIĆ PETAR                        | Jedinstvena šifra zaposleno                |

U delu Podaci o radniku izabere se odgovarajući tab i unose se podaci od značaja za obračun kao što su iznos ugovorene zarade i obustave na rate ili procenat.

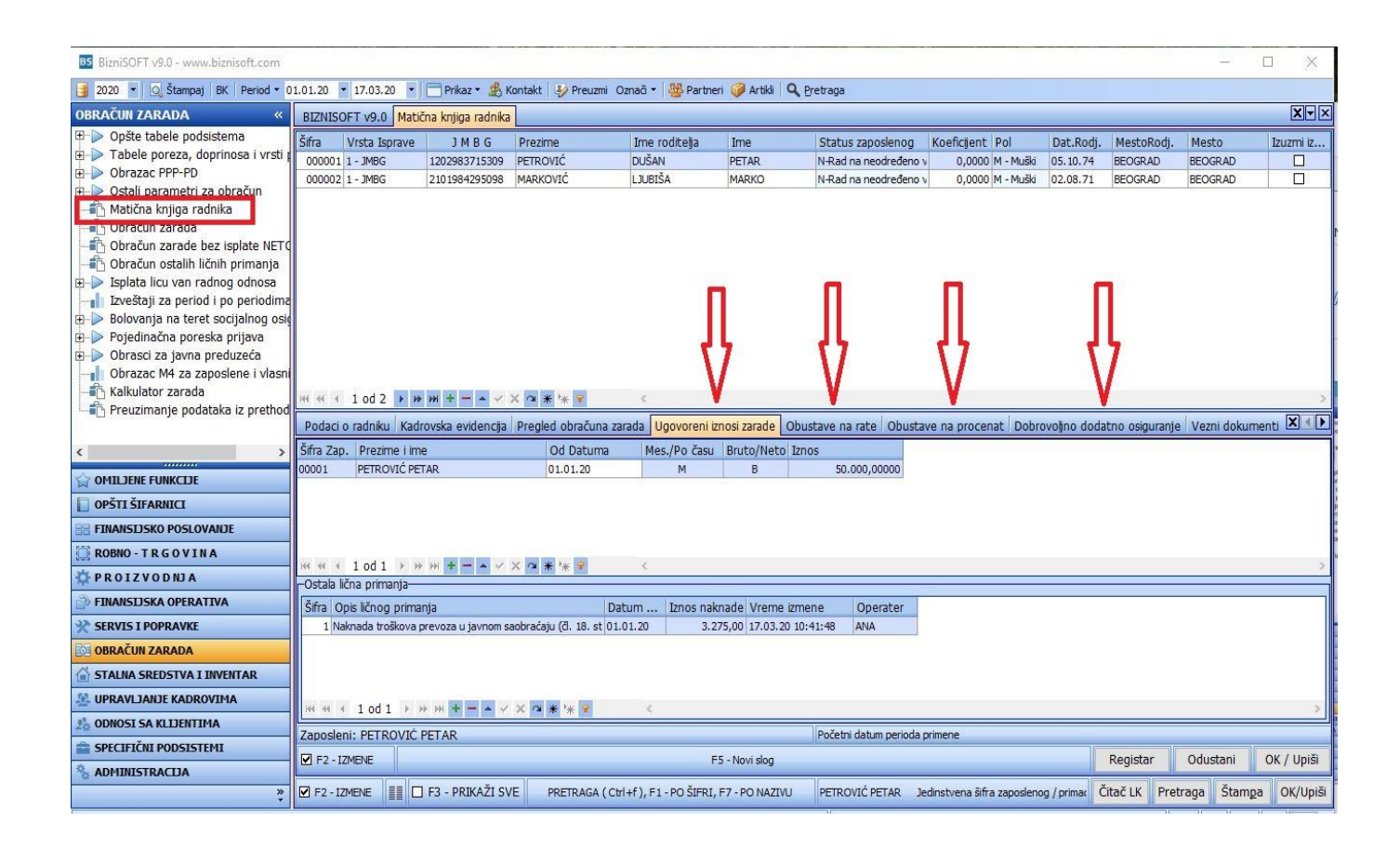

U Ugovorene iznose zarada unose se ugovoreni iznosi zarada bez minulog rada, bez toplog obroka i regresa za sve radnike. Klikom na <F2 IZMENE>, pa zatim na <F5> otvara se novi red gde se u polje **Od datuma** unosi datum od kog važi ugovoreni iznos zarade sa napomenom da se uvek upisuje datum od 01. u mesecu i iznos koji važi za ceo mesec. U polje **Mesečno/Po času** se unosi da li je ugovoreni iznos zarade za mesec ili po času rada. U sledećem polju **Bruto/Neto** stavlja se oznaka B ili N, tj. oznaka da li je ugovoreni iznos bruto ili neto. U polju **Iznos** unosi se ugovoreni iznos, a u slučaju neto iznosa klikne se na taster + i otvara se prozor u kom se nude opcije **neto sa minulim radom** i **neto bez minulog rada**. U odgovarajuću – jednu od njih unosimo neto iznos zarade i kliknemo na **<OK/Zatvori>.** Enterom prelazimo na sledeći red i postupak je isti i za ostale zaposlene.

Pored ugovorenog iznosa zarada može se uneti i iznos za ostala lična primanja, npr za prevoz ako se svakog meseca isplaćuje isti iznos može se na zeleni + uneti iznos.

**Obustava na procenat** unosi se šifra zaposlenog, oznaka N ili B tj. da li se odbija od bruto ili neto iznosa, opis obustave, šifra kreditora, procenat, partija – poziv na broj koji će pisati na virmanu, datum od kada počinje obustava, datum do kada traje obustava, račun glavne knjige – konto na koji će se knjižiti obustava.

**Obustava na rate** koristi se za kredite. Podaci koji se unose su: šifra zaposlenog, opis obustave, šifra kreditora, partija – poziv na broj koji će pisati na virmanu, šifra valute, kurs, procenat provizije, iznos obustave, broj rata, 1. rata, ostale rate, poslednja rata, otplaćeni iznos, datum od kojeg počinje obustava, *Koji deo?* / što se odnosi na deo zarade od kog se odbija kredit (ako se unese 0, odbijaće se od svakog, ukoliko se unese broj 1, odbijaće se od prvog dela). Da bi se obustavio iznos od zarade u sva tri polja za rate mora biti upisan iznos.

U **Dobrovoljno dodatno osiguranje** unose se: šifra zaposlenog, oznaka Z ili P tj. da li ide na teret zaposlenog ili poslodavca, opis, šifra kreditora, iznos, partija – poziv na broj koji će pisati na virmanu, datum od, datum do, konta duguje i potražuje glavne knjige.

#### Ostali parametri za obračun

Šifarnik Ostali parametri za obračun obuhvata: Fond časova po mesecima, Ažuriranje procenata minulog rada, Prosek zarada iz predhodne aplikacije.

Tabela **Fond časova po mesecima,** koja služi za izračunavanje radnih časova u toku jednog meseca je popunjena do decembra 2030.godine. Ukoliko ima potrebe može se ova tabela korigovati na F2-Izmene.

Tasterom <F5> otvara se red u kom se u polje Godina unosi tekuća godina, u polje Mesec redni broj meseca za koji želimo da izračunamo broj dana. Enterom prelazimo u sledeće polje Radnih dana koje se automatski ispunjava i u polje časova u kom se automatski računa broj časova u tom mesecu. Tasterom <Enter> se prelazi u novi red i u njemu se upisuje godina i naredni mesec, i tako dok se ne unese cela tekuća godina.

| Godina  | Mesec        | Radnih dana | Časova  | ^   |
|---------|--------------|-------------|---------|-----|
| 2030    | 04           | 22          | 176,00  |     |
| 2030    | 05           | 23          | 184,00  |     |
| 2030    | 06           | 20          | 160,00  |     |
| 2030    | 07           | 23          | 184,00  |     |
| 2030    | 08           | 22          | 176,00  |     |
| 2030    | 09           | 21          | 168,00  |     |
| 2030    | 10           | 23          | 184,00  |     |
| 2030    | 11           | 21          | 168,00  |     |
| 2030    | 12           | 22          | 176,00  | ~   |
| 4 4 148 | od 168 🕨 🗰 🗰 | + - + v ×   | ◎ * * ₹ | < 2 |

Kroz opciju **Ažuriranje procenta minulog rada** proverava se da li je došlo do promene – povećanja procenta minulog rada nekog radnika. U polje **Uvećati procenat** unesemo iznos za koji uvećavamo minuli rad. Unosi se **Zaključni datum** i klikne se na **Računaj** i pojavljuje se radnik ili radnici kojima se minuli rad menja i uvećani procenat minulog rada. Klikom na dugme <OK/Upiši> pojavljuje se prozor Promenjen procenat MR u matičnoj knjizi radnika i potvrdimo sa OK. Time je u matičnoj knjizi radnika upisan nov % minulog rada i budući datum promene procenta minulog rada. Kroz opciju **Prosek zarada iz predhodne aplikacije** se unose bruto iznosi i fond časova po mesecima iz predhodnog programa koji služi za izračunavanje proseka zarade zaposlenog ukoliko je na bolovanju ili godišnjem odmoru.

| 📑 2020 💌 🔍 Štampaj 🛛 BK 🛛 Period 🔻                                                                                                    | 01.01.20 🔻 | 17.03.20  | 🔹 🕅 Prikaz 🔹   | 🍰 Kontakt 🛛 🤣 Preuzmi Označ | î 🔻 👹 Partneri 🥡 Artikli 🛛 🔍 Pre | traga |
|----------------------------------------------------------------------------------------------------|------------|-----------|----------------|-----------------------------|----------------------------------|-------|
| OBRAČUN ZARADA «                                                                                                    | BIZNISOF   | T v9.0 Pr | osek zarada iz | prethodne aplikacije        |                                  |       |
| 🗉 🕨 Opšte tabele podsistema 🛛 🧍                                                                                                    | Godina     | Mesec     | Šif zap        | Zaposleni                   | Iznos                            | Sati  |
| 🗈 🕨 Tabele poreza, doprinosa i vr                                                                                                    | 2019       | 11        | 000001         | PETROVIĆ PETAR              | 54.500,00                        | 168   |
| <ul> <li>Obrazac PPP-PD</li> <li>Ostali parametri za obračun</li> <li>Tond časova po mesecima</li> <li>Ažuriranje procepata minu</li> </ul> | 2019       | 12        | 000001         | PETROVIĆ PETAR              | 55.000,00                        | 176   |
|                                                                                                    | 2020       | 1         | 000001         | PETROVIĆ PETAR              | 55.500,00                        | 184   |
|                                                                                                    | 2020       | 2         | 000001         | PETROVIĆ PETAR              | 54.000,00                        | 160   |
| 🚡 Prosek zarada iz prethodne                                                                                                    |            |           |                |                             |                                  |       |
| Maticna knjiga radnika                                                                                                    |            |           |                |                             |                                  |       |
| 📲 🖸 Obračun zarada                                                                                                    |            |           |                |                             |                                  |       |
| Obračun zarade bez isplate NI                                                                                                    |            |           |                |                             |                                  |       |
|                                                                                                    |            |           |                |                             |                                  |       |
| 庄 🕟 Isplata licu van radnog odnosa                                                                                                    |            |           |                |                             |                                  |       |

## Obračun zarada

Kroz opciju Obračun zarada obračunavaju se zarade zaposlenih u bruto i neto iznosu i obračunavaju se porez i doprinosi iz zarada i na zarade. Sastoji se iz tri dela, deo gde se unose parametri vezani za mesec za koji se vrši obračun, deo gde se unose radnici za koje se vrši obračun i deo u kojem su podaci za svakog radnika posebno. Izgled je prikazan na slici:

| BIZNISOFT v9.0 Obračun zarada                            |           |             |              |             |                |                 |                 |                      |                |              | XVX       |
|----------------------------------------------------------|-----------|-------------|--------------|-------------|----------------|-----------------|-----------------|----------------------|----------------|--------------|-----------|
| Godina Mesec R.br. Opis obračuna                         | Časova    | Zarada-1    | Satnina-1    | Datum Val   | . Min.Zarada   | Min.Osnov.      | Max.Osnov.      | Neop.Dop.R.          | Neop.Dop.P.    | Status       | BO ^      |
| 2019 09 1 SEPTEMBAR 2019                                 | 168,00    | 0,0000      | 0,00000      | 23.12.19    | 35.036,24      | 23.921,00       | 341.725,00      | 5.872,00             | 5.872,00       | Konfirmisan  |           |
| 2019 10 1 OKTOBAR 2019                                   | 184,00    | 0,0000      | 0,00000      | 16.01.20    | 42.963,42      | 25.801,00       | 368.590,00      | 5.872,00             | 5.872,00       | ) U obradi   |           |
| 2019 11 1 NOVEMBAR 2019                                  | 168,00    | 0,0000      | 0,00000      | 17.03.20    | 39.025,28      | 25.801,00       | 368.590,00      | 5.984,00             | 5.984,00       | ) U obradi   |           |
| 2019 12 1 DECEMBAR 2019                                  | 176,00    | 0,0000      | 0,00000      | 17.03.20    | 40.994,35      | 25.801,00       | 368.590,00      | 5.984,00             | 5.984,00       | ) U obradi   |           |
| 2020 01 1 JANUAR 2020                                    | 184,00    | 0,0000      | 0,00000      | 12.03.20    | 42.963,42      | 25.801,00       | 368.590,00      | 5.984,00             | 5.984,00       | ) U obradi   |           |
| 2020 02 1 FEBRUAR 2020                                   | 160,00    | 0,0000      | 0,00000      | 17.03.20    | 37.056,21      | 25.801,00       | 368.590,00      | 5.984,00             | 5.984,00       | ) U obradi   | ×         |
| ₩ ₩ ¥ 10 od 10 > >> >> + + > > × <> * * *                | <         | 10          | 10           |             |                | -10             | 1               | 16                   | 1              |              | >         |
| F6 - Novi F2 - IZMENE Opis obračuna                      |           | OK / Pr     | imeni KON    | FIRMIŠI     | /rati u obradu | Kopiraj iz o    | bračuna Na      | og za GK <b>Pr</b> i | ikaži arhivu   | Arhiviraj ol | oračun    |
| Obračun zarada Standardni nalog za obračun Evidencija ra | adnog vre | emena Preg  | led obračuni | a Obrasci / | Virmani / Izve | štaji Knjiženja | Vezni dokun     | enti Obavešte        | enja           |              |           |
| Šifra Prezime i ime Koeficii B/N                         | Satnina   | B/N         | Pros.satnina | B/N Pros.   | Sat.Z % M      | inul % Stim     | Dod.osia.       | Dod.Osia.P           | Časova Bru     | to           | Neto      |
| 000001 PETROVIĆ PETAR 0,0000 B                           | 781,2     | 5000 B      | 396,55172    | В           | 0,00000 10     | 0,000 0,00      | 000 0,0         | 0,00                 | 64,00          | 55.600,00    | 40.       |
| 000002 MARKOVIĆ MARKO 0,0000 B                           | 0,0       | 0000 B      | 579,26829    | в           | 0,00000 10     | 0,00 0,00       | 000 0,0         | 0,00                 | 80,00          | 50.250,00    | 36.       |
|                                                          |           |             |              |             |                |                 |                 |                      |                |              |           |
|                                                          | /Č Dat    | t valute (  | Cena rada    | OBRADI SV   |                | VE Min zarz     | ada Broi radi   | nika: 1 od 2         |                | Konfirm      | nisan     |
| E5 - Novo zaglavlie E8 - Obrači konf. Porezi i doprino   | isi Obu   | istave k    | (rediti      | 001010101   |                | TE MILLON       | Killer Killer   | nfirmiši V           | rati zaglavlie | Obriši za    | alavlie   |
|                                                          |           |             |              |             | 100 0000       | 10000           |                 |                      | 5              |              | pressige: |
| RBR Sifra Opis vrste plaćanja B/N                        | Or 0      | )p Opš      | Mest N       | osio Caso   | iva Po čas     | u Osn.Bru       | to Osn.Neto     | % Stim               |                |              |           |
| 1 100 REDOVAN RAD B                                      | 11        | 020 022     | 2 000001     | 001001      | 64,00 781,     | 25000 50.00     | 0,00            | 0,000                | 0              |              |           |
| 2 180 TOPLI OBROK B                                      | 11        | 020 022     | 2 000001     | 001001      | 0,00 0,        | .00000 40       | 0,00            | 0,000                | 0              |              |           |
| 3 181 REGRES ZA GODISNI ODMOR B                          | 11        | 020 022     | 2 000001     | 001001      | 0,00 0,        | .00000 20       | 0,00            | 0,000                | 1              |              |           |
| H4 44 3 od 3 ▷ ▷ ▷ H + - ▲ ✓ X △ ★ ▷ ₽                   | <         |             |              |             |                |                 |                 |                      |                |              | >         |
| Obriši stavku Štampaj Šifra zaposlenog - "+" Pretr       | aga matič | nih podatak | a            |             |                |                 | Prikaz knjiženj | a Konfirmiši         | sve Vrati s    | ove Po       | oništi    |

Da bi se izračunale zarade zaposlenih prvo je potrebno uneti mesec za koji se obračunava. Da bi se otvorio novi obračun treba kliknuti na <F2 – IZMENE>, kliknuti na taster F6 za otvaranje novog reda u koji se unose sledeći podaci: Godina, Mesec, Redni broj, Opis obračuna npr. Februar 2020., Časova, Zarada 1 i Satnina 1 (koje se unose samo ako se obračun zarada radi po koeficijentima), Datum valute, Minimalna zarada, Minimalna osnovica, Maksimalna osnovica, Neop. Dop.R i Neop. Dop.P (unose se neoporezivi iznosi dobrovoljnog dodatnog osiguranja). Polja Minimalna zarada, Minimalna osnovica, Maksimalna osnovica, Neop. Dop.R i Neop. Dop.R i Neop. Dop.R i našeg sajta ukoliko imate internet na računaru. Zatim se dalje unose podaci: Princip obračuna (da li je neto ili bruto princip), Neoporezivi iznos zarade (koji se takođe preuzima sa našeg sajta), Preciznost obračuna (zaokružen na dinar ili sa parama), zatim čekira se da li se obračunavaju obustave i bira se redosled obračuna.

Prelazi se na srednji deo ekrana u kojem se prvo popunjava Standardni nalog za obračun.

**Standardni nalog** se koristi kada svi radnici jedne firme primaju iste vrste zarade (npr. Redovan rad, Topli obrok i Regres). Prvo se klikne na <F2 IZMENE>, pa zatim u polju Šifra pritisnemo taster + kako bi se otvorila tabela sa vrstama zarada, zatim kliknemo na prvu – 100 Redovan rad, pa na dugme <Ok/Upiši/Kraj> i time se upisuje u tabelu. Zatim u polje *Časova* unesemo broj časova u tom mesecu, Enterom prelazimo preko polja Bruto i Neto iznos koja ostaju prazna i prelazimo u sledeći red gde opet u polju šifra pritiskom na taster + biramo odgovarajuću zaradu, npr. 180 - topli obrok, povučemo je u tabelu i unesemo ili bruto ili neto iznos toplog obroka.

| Godina | Mesec    | R.br.   | Opis obračuna            | Časova               | Zarada-1   | Satnina-1    | Datum Va  | .   |
|--------|----------|---------|--------------------------|----------------------|------------|--------------|-----------|-----|
| 2019   | 09       | 1       | SEPTEMBAR 2019           | 168,00               | 0,0000     | 0,00000      | 23.12.19  | 1   |
| 2019   | 10       | 1       | OKTOBAR 2019             | 184,00               | 0,0000     | 0,00000      | 16.01.20  |     |
| 2019   | 11       | 1       | NOVEMBAR 2019            | 168,00               | 0,0000     | 0,00000      | 17.03.20  | T   |
| 2019   | 12       | 1       | DECEMBAR 2019            | 176,00               | 0,0000     | 0,00000      | 17.03.20  | 1   |
| 2020   | 01       | 1       | JANUAR 2020              | 184,00               | 0,0000     | 0,00000      | 12.03.20  | 1   |
| 2020   | 02       | 1       | FEBRUAR 2020             | 160,00               | 0,0000     | 0,00000      | 17.03.20  | 1   |
| 44 4   | 10 od    | 10      | • • • • + - • • × ×      | ? * * ₹              | ¢          |              |           |     |
| F6 - N | ovi 🗹    | F2 - I2 |                          | )pis obračuna        | OK / Pr    | imeni KON    | FIRMIŠI   | /ri |
| Obraču | n zarada | Star    | idardni nalog za obračun | Evidencija radnog vr | emena Preg | led obračuna | Obrasci / | v   |
| Śifra  | 1        |         | OPIS                     | Časova               | Bruto      | Neto         |           |     |
| 100    | REDOVA   | IN RAD  |                          | 160,00               | )          | 0,00         | 0,00      |     |
| 180    | TOPLI C  | BROK    |                          | 0,0                  | 1.0        | 00,00        | 0,00      |     |
|        |          | 74.00   | DIČUT ODMOD              | 0.00                 |            | 00.00        | 0.00      |     |

Na kraju se obračunava zarada na **F5 – Novo zaglavlje**, gde se unosi jedan po jedan radnik ili na dugme **Obradi sve**, gde program automatski unosi sve radnike i za njih obračunava porez i doprinose. Ako je formiran Standarni nalog za obračun donji deo zaglavlja će se ispuniti sam sa svim vrstama zarada koje smo uneli, bruto ili neto iznosima, časovima rada.

Ako nije formiran Standardni nalog za obračun, onda u polju Šifra u donjem delu ekrana kliknemo na taster "+" čime nam se otvara tabela sa vrstama zarada i tu se vidi šifra tražene vrste zarade koja se posle unese u polje šifra stavke obračuna. Automatski se ispunjava sledeće polje Opis. Unose se broj časova, i bruto iznos u polje Osn.Bruto ili Neto iznos u polje Osn. Neto i pređe u novi red. Kada donje zaglavlje ispunimo odgovarajućim vrstama zarada, klikne se na dugme <Porezi i doprinosi> gde se otvara tabela Obračuna poreza i doprinosa. Klikne se na dugme <OK/Upiši> i otvara se prozor Obračunat porez i doprinosi i pritisne se OK. Ako je polje Krediti u središtu forme dostupno tj. postoji mogućnost klika na to polje, to znači da taj zaposleni ima kredit ili neku obustavu. Klikom na polje Kredit, otvara se odgovarajući kredit ili obustava za tog radnika, klikom na polje Ok/Upiši preuzme se u obračun. Zatim se klikne na dugme <Konfirmiši>, potvrdi se konfirmacija obračuna i klikne se na OK. Za sledećeg zaposlenog klikne se na <F5 Novo zaglavlje>, otvara se novi red i postupak obračuna zarade je isti. Kada se urade i konfirmišu svi obračuni za zaposlene potrebno je konfirmisati ceo obračun u prvom delu ekrana, izabere se obračun koji treba da se konfirmiše, klikne se na dugme <Konfirmiši> javlja se sistemska poruka "Potvrdite konfirmisanje svih nekonfirmisanih radnika" i potvrdi se konfirmacija. Klikom na dugme Nalog za G.K. formira se nalog za glavnu knjigu i knjiži se u finansijskom. Nakon predaje svih propisanih izveštaja nadležnim organima vrši se Arhiviranje obračuna. Obračun zarada prikazan je na slici.

| BizniSOFT v9.0 - www.biznisoft.com                                                                                                    |                                                                                                    | - 0                                                                                                    | ×              |
|----------------------------------------------------------------------------------------------------|----------------------------------------------------------------------------------------------------|----------------------------------------------------------------------------------------------------|----------------|
| 📑 2020 🔻 🔍 Štampaj 🛛 BK 🛛 Period 🕶 🛛                                                                                                    | 1.01.20 🔻 17.03.20 💌 🦳 Prikaz 🛛 🌋 Kontakt 🛛 🤣 Preuzmi 🛛 Označi 💌 🎂 Partneri 🥥 Artikli 🔍 Pretrag                                                                                                    | a                                                                                                    |                |
| OBRAČUN ZARADA «                                                                                                    | BIZNISOFT v9.0 Obračun zarada                                                                                                    |                                                                                                    | XVX            |
| D Opšte tabele podsistema     Dopšte tabele podsratema i strati g     Dopšte tabele poreza, doprinosa i vrsti g     Ostali parametri za obračun     Ostali parametri za obračun     Obračun zarade bez isplate NETO     Obračun ostalni lizicin primanja     Displata licu van radnog odnosa     Izveštaji za period i po periodime     Dobraza za javna preduzeća     Obrazac M4 za zaposlene i vlasni     Kalkulator zarada | Godina         Mesec         R.br.         Opis obračuna         Časova         Zarada-1         Satnina-1         Datum V           2019         09         1.5EPTEMBAR 2019         166,00         0,0000         23.12.19           2019         1.0KCT6BAR 2019         164,00         0,0000         16.0000         6.01.20           2019         1.1         INOVEMBAR 2019         166,00         0,0000         17.03.20           2019         1.1         INOVEMBAR 2019         166,00         0,0000         17.03.20           2020         1.1         JANUERAR 2020         164,00         0,0000         12.03.20           2020         0.2         1.PEBRUAR 2020         160,00         0,0000         12.03.20           2020         0.2         1.PEBRUAR 2020         160,00         0,0000         12.03.20           2020         0.2         1.PEBRUAR 2020         160,00         0,0000         12.03.20           2020         0.2         1.PEBRUAR 2020         160,00         0,0000         12.03.20           2031         1.2         PEBRUAR 2020         160,00         0,0000         12.03.20           204         F.6         Novi         P.7         2.2         C </td <td>Val.         Min.Zarada         Min.Osnov.         Max.Osnov.         Neop.Dop.R.         Neop.Dop.P.         Status           35.036,24         23.921,00         941.725,00         5.872,00         S.872,00         Vorimova           42.063,42         25.801,00         968.590,00         5.872,00         S.872,00         Vorimova           39.025,28         25.801,00         968.590,00         5.984,00         S.984,00         U obrad           42.063,42         25.801,00         368.590,00         5.984,00         S.984,00         U obrad           42.063,42         25.801,00         368.590,00         5.984,00         S.984,00         U obrad           37.056,21         25.801,00         368.590,00         5.984,00         S.984,00         U obrad           Vrati U obradu         Kopiraj iz obračuna         Nalog za GK         Prikaži arhivu         Arhiviraj           1 / Vrmani / Izveštaji         Kopiraj iz obračuna         Nalog za GK         Prikaži arhivu         Arhiviraj           2.000000         0,0000         0,000         0,000         5.690,00         0,000         5.690,00           30.0000         0,0000         0,000         0,000         64,00         55.690,0         55.690,0         564,00         55</td> <td>BO ^<br/>an<br/></td> | Val.         Min.Zarada         Min.Osnov.         Max.Osnov.         Neop.Dop.R.         Neop.Dop.P.         Status           35.036,24         23.921,00         941.725,00         5.872,00         S.872,00         Vorimova           42.063,42         25.801,00         968.590,00         5.872,00         S.872,00         Vorimova           39.025,28         25.801,00         968.590,00         5.984,00         S.984,00         U obrad           42.063,42         25.801,00         368.590,00         5.984,00         S.984,00         U obrad           42.063,42         25.801,00         368.590,00         5.984,00         S.984,00         U obrad           37.056,21         25.801,00         368.590,00         5.984,00         S.984,00         U obrad           Vrati U obradu         Kopiraj iz obračuna         Nalog za GK         Prikaži arhivu         Arhiviraj           1 / Vrmani / Izveštaji         Kopiraj iz obračuna         Nalog za GK         Prikaži arhivu         Arhiviraj           2.000000         0,0000         0,000         0,000         5.690,00         0,000         5.690,00           30.0000         0,0000         0,000         0,000         64,00         55.690,0         55.690,0         564,00         55 | BO ^<br>an<br> |
| Continue funkcije           Opšti štrarnici           Brinnistisko poslovanje                                                                                                    | H( (( 1 0d 2 ) ) ) (( ) ( ) ( ) ( ) ( ) ( ) ( ) (                                                                                                    |                                                                                                    | >              |
| 🗊 ROBNO - TRGOVINA                                                                                                    | ☑ Svi statusi ④ Bruto/Č ○ Neto/Č Dat.valute Cena rada OBRADI                                                                                                    | SVE OBRIŠI SVE Min.zarada Broj radnika: 1 od 2 Konfi                                                                                                    | rmisan         |
| 🔅 P R O I Z V O D NJ A                                                                                                    | F5 - Novo zaglavlje F8 - Obrači konf. Porezi i doprinosi Obustave Krediti                                                                                                    | Konfirmiši Vrati zaglavlje Obriši i                                                                                                    | aglavlje       |
| PINANSIJSKA OPERATIVA                                                                                                    |                                                                                                    |                                                                                                    |                |
| SERVIS I POPRAVKE                                                                                                    | RBR         Sifra         Opis vrste plaćanja         B/N         Or         Op         Opš         Mest         Nosio         Ča           1         100         PEDOVAN PAD         B         11         020         022         000001         001001                                                                                                    | asova Po času Osn.Bruto Osn.Neto % Stim                                                                                                    |                |
| B OBRAČUN ZARADA                                                                                                    | 2 180 TOPLI OBROK B 11 020 022 000001 001001                                                                                                    | 0,00 0,0000 400,00 0,00 0,000                                                                                                    |                |
| STALNA SREDSTVA I INVENTAR                                                                                                    | 3 181 REGRES ZA GODIŠNI ODMOR 8 11 020 022 000001 001001                                                                                                    | 0,00 0,00000 200,00 0,00 0,0000                                                                                                    |                |
| UPRAVLJANJE KADROVIMA                                                                                                    |                                                                                                    |                                                                                                    |                |
| 2 ODNOSI SA KLIJENTIMA                                                                                                    |                                                                                                    |                                                                                                    |                |
| SPECIFIČNI PODSISTEMI                                                                                                    |                                                                                                    |                                                                                                    |                |
| ADMINISTRACIJA                                                                                                    | Obriši istovka: Štampaj Šifra zaposlenog - "+" Pretraga matičnih podataka                                                                                                    | 🗆 Prikaz knjiženja 🛛 Konfirmiši sve 🛛 Vrati sve                                                                                                    | Poništi        |

#### OBRAZAC PPP-PD – FORMIRANJE I IZVOZ XML FAJLA IZ BIZNISOFTA

Za formiranje xml fajla zarada i naknada koristi se funkcija **Obrasci/Virmani/Izveštaji**, pa opcija **Obrazac PPP-PD**, klikom na dugme Formiraj automatski će se ispisati redovi na ekranu sa šiframa zaposlenih, šiframa vrsti prihoda i ostalim neophodnim poljima.

| BIZNISOF   | T v9.0 Obrač    | un zarada                                                                                                    |                    |            |               |                |              |                 |                 |              |          |         |               |                  | ו×     |
|------------|-----------------|----------------------------------------------------------------------------------------------------|--------------------|------------|---------------|----------------|--------------|-----------------|-----------------|--------------|----------|---------|---------------|------------------|--------|
| Godina M   | lesec R.br. O   | pis obračuna                                                                                                    |                    | Časova     | Zarada-1      | Satnina-1      | Datum Val.   | Min.Zarada      | Min.Osnov.      | Max.Osnov    | . Neop   | .Dop.R. | Neop.Dop.     | P. Status        | BO ^   |
| 2019       | 09 1 SE         | PTEMBAR 2019                                                                                                    |                    | 168,00     | 0,0000        | 0,00000        | 23.12.19     | 35.036,24       | 23.921,00       | 341.725,     | 00       | 5.872,0 | 5.87          | 2,00 Konfirmisan |        |
| 2019       | 10 1 OF         | KTOBAR 2019                                                                                                    |                    | 184,00     | 0,0000        | 0,00000        | 16.01.20     | 42.963,42       | 25.801,00       | 368.590,     | 00       | 5.872,0 | 5.87          | 2,00 U obradi    |        |
| 2019       | 11 1 NO         | DVEMBAR 2019                                                                                                    |                    | 168,00     | 0,0000        | 0,00000        | 17.03.20     | 39.025,28       | 25.801,00       | 368.590,     | 00       | 5.984,0 | 5.98          | 4,00 U obradi    |        |
| 2019       | 12 1 DE         | ECEMBAR 2019                                                                                                    |                    | 176,00     | 0,0000        | 0,00000        | 17.03.20     | 40.994,35       | 25.801,00       | 368.590,     | 00       | 5.984,0 | 5.98          | 4,00 U obradi    |        |
| 2020       | 01 1 JA         | NUAR 2020                                                                                                    |                    | 184,00     | 0,0000        | 0,00000        | 12.03.20     | 42.963,42       | 25.801,00       | 368.590,     | 00       | 5.984,0 | 5.98          | 4,00 U obradi    |        |
| 2020       | 10 ad 10        | BRUAR 2020                                                                                                    |                    | 160,00     | 0,0000        | 0,00000        | 17.05.20     | 37.050,21       | 25.801,00       | 308.590,     | 00       | 5.964,0 | 7 2.20.       | 4,00 U obradi    |        |
| 144 44 4   | 10 00 10        |                                                                                                    | × 1 * *            | <          |               |                |              |                 | 1               | 11           |          | 10-     | tille de stat |                  | >      |
| F6 - Nov   | /i 🗹 F2 - IZME  | ENE                                                                                                    | Opis obračuna      |            | OK / Pr       | imeni KON      | FIRMIŠI V    | rati u obradu   | Kopiraj iz d    | obračuna     | Nalog za | GK P    | rikaži arhivu | Arhiviraj ol     | Iračun |
| Oh-T-      |                 | and a standard standard standard standard standard standard standard standard standard standard standard standa |                    |            |               | 1.1.1          | Obmer 1      | ······          |                 | I recent del |          | 01      |               |                  |        |
| Obracun    | zarada   Standa | ardni nalog za obr                                                                                              | acun Evidencija ra | adnog vre  | imena   Preg  | led obracun    | Obrasci /    | Virmani / Izves | taji Linjizenja | Vezni dok    | umenti   | Obaves  | tenja         |                  |        |
| Specifikad | cija obračuna p | o radnicimi Obra                                                                                                | izac PPP-PD Dbra   | ada virman | na Ostali izv | eštaji za obra | ičun         |                 |                 |              |          |         |               |                  |        |
| Datum      | Šifra Prezir    | ne                                                                                                    | Ime                | Vr. ispra  | ve JMBG       |                | Prebivalište | PP Vr. prih     | oda Olakšica    | Be Br.       | Dana Br. | Sati    | Fond sati B   | ruto prihod      | Osnov  |
| 17.03.20   | 000001 PETRC    | DVIĆ F                                                                                                    | PETAR              |            | 1 1202983     | 715309         | 022          | 09 101          | 00              | 0            | 29       | 64,00   | 160,00        | 55.600,0         | )      |
| 17.03.20   | 000002 MARK     | OVIĆ I                                                                                                    | MARKO              |            | 1 2101984     | 295098         | 018          | 01 101          | 00              | 0            | 29       | 80,00   | 160,00        | 50.250,0         | )      |
|            |                 | Į                                                                                                    |                    |            |               |                |              |                 |                 |              |          |         |               |                  |        |
|            |                 | V                                                                                                    |                    |            |               |                |              |                 |                 |              |          |         |               | 105.850,00       |        |
|            | 2 00 2 9 9      |                                                                                                    | ***                |            |               |                | 1            |                 | _               | _            | _        | _       | _             |                  | >      |
| FORMI      | IRAJ            | PPP-PD XML                                                                                                    | Stampaj PPP-PD     |            | PP OD-O XN    | 1L Stamp       | aj PP OD-O   |                 |                 |              |          |         |               | OK / U           | PIŚI   |

Klikne se zatim na polje **PPP-PD XML** i otvoriće se prozor prikazan na donjoj slici:

| 1                                 | mesec;           | D.ZaPer.:                                                                                                    | JAK 2020    |                 |   |
|-----------------------------------|------------------|----------------------------------------------------------------------------------------------------|-------------|-----------------|---|
| 1.1 Vrsta prijave:                | 1 - OPŠTA P      | RUAVA                                                                                                    | 1.3 Datum   | nastanka PO:    | Ŧ |
|                                   |                  |                                                                                                    | 1.4 Datum   | plaćanja:       | - |
| 1.5 Izmena prijav                 | e:               | 15,0                                                                                                    |             |                 | - |
| 1.5a Identifikacio                | ni broj prijave: |                                                                                                    | 1.6 Broj re | š./odluke suda: |   |
| 1.6a Osnov - ozn                  | aka rešenja:     |                                                                                                    |             |                 | v |
| 2 1 Tin isolatioca                |                  |                                                                                                    | 2 2 DTR/1M  | RG: 101140200   |   |
| 2.1 Np isplacioca.                | I - PRAVNO       |                                                                                                    | 2.2 10/ 10  | 101149299       |   |
| 2.5 Mesecili Tollu                | 580. 100         | 2.6 Naziv podnosio                                                                                             | ca PPP-PD:  | SR "TEST FIRMA" |   |
| 2.5 Matični broj:                 | 213123423        | the second second second second second second second second second second second second second second second s |             |                 |   |
| 2.5 Matični broj:<br>2.7 Sedište: | 020              | 2.8 Telefon kontak                                                                                             | t osobe:    | 0633333777      |   |

Obavezno se popunjava polje 1.4. Datum plaćanja. Ako neko od ostalih polja nije popunjeno korisnik mora obavezno da popuni ta polja, osim polja 1.5. Klikom na dugme OK javlja se poruka:

| 0150 | РОТ                      | VRDIT  | E AKCIJU     |   |
|------|--------------------------|--------|--------------|---|
| 8112 | DA LI JE OVO<br>PERIOD ? | KONAČN | A ISPLATA ZA | • |
|      |                          |        | O de uterrai |   |

Ukoliko jeste, klikne se na OK, ukoliko nije, klikne se na Odustani. Klikom na odgovarajuću opciju otvara se prozor u kome se selektuje Direktorijum u koji želimo da sačuvamo xml fajl.

| → * ↑ □ > T                           | his PC > Desktop > L – R |        |               |             | √ Č  | Search Desktop |   | P |
|---------------------------------------|--------------------------|--------|---------------|-------------|------|----------------|---|---|
| ganize 🔻 🛛 New fol                    | der                      |        |               |             |      |                | • | ( |
| Dropbox                               | Name                     | ✓ Date | modified      | Туре        | Size |                |   |   |
| Our Drive                             | New folder               | 9.3.2  | 020. 15:53    | File folder |      |                |   |   |
| OneDrive                              | New folder (2)           | 31.12  | 2.2019. 10:25 | File folder |      |                |   |   |
| This PC                               | New folder (3)           | 23.9.  | 2019. 10:58   | File folder |      |                |   |   |
| 🔰 3D Objects                          | Search again in:         |        |               |             |      |                |   |   |
| Desktop                               | Subfolders               |        |               |             |      |                |   |   |
| Documents                             | - Subrolacia             |        |               |             |      |                |   |   |
|                                       |                          |        |               |             |      |                |   |   |
| Music                                 |                          |        |               |             |      |                |   |   |
| Pictures                              |                          |        |               |             |      |                |   |   |
| Videos                                |                          |        |               |             |      |                |   |   |
| Local Disk (C:)                       |                          |        |               |             |      |                |   |   |
| Local Disk (D:)                       |                          |        |               |             |      |                |   |   |
| home (\\192.168                       |                          |        |               |             |      |                |   |   |
| • • • • • • • • • • • • • • • • • • • |                          |        |               |             |      |                |   |   |
| Network *                             | E.c.                     |        |               |             |      |                |   |   |
| Fold                                  | er: Desktop              |        |               |             |      |                |   |   |

Označi se ili selektuje direktorijum i klikne na Select. Sledi sistemska poruka:

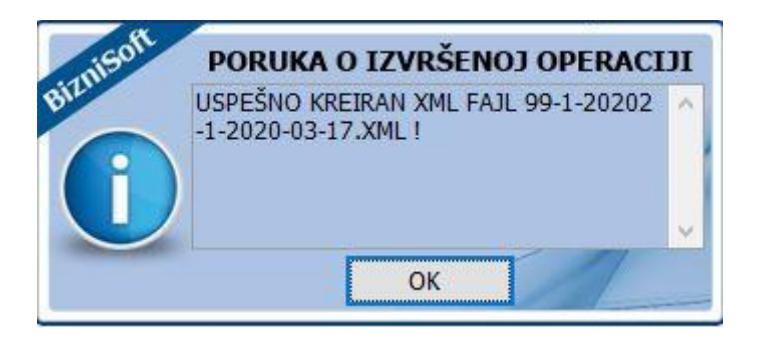

Nakon snimanja fajla korisnik može da izabere i opciju Štampaj, preko koje se dobija PPP PD u formatu za štampanje. Na isti način se vrši formiranje fajla kroz opciju Obrazac PPP PD za Ostala lična primanja. Fajl iz Biznisoft-a se na portal poreske uprave učitava preko opcije xml unos.

#### Brisanje obračuna zarada

Klikom na opciju Obračun zarada, otvara se prozor u kom se selektuje obračun u kome treba raditi ispravku, ukoliko se obračuni zaposlenih ne vide, kliknite na kućicu "Svi statusi". Selektuje se obračun za zaposlenog koji treba da se obriše, klikne se na polje Vrati zaglavlje, pa na polje Obriši zaglavlje. Obračuni za zaposlene se brišu jedan po jedan ili klikom na polje **Obriši sve**.

| BIZNISOFT v9.0 Obračun zarada                       |                |               |               |               |                 |                 |                 |               |               |              | XYX     |
|-----------------------------------------------------|----------------|---------------|---------------|---------------|-----------------|-----------------|-----------------|---------------|---------------|--------------|---------|
| Godina Mesec R.br. Opis obračuna                    | Časova         | Zarada-1      | Satnina-1     | Datum Val.    | Min.Zarada      | Min.Osnov.      | Max.Osnov.      | Neop.Dop.R.   | Neop.Dop.P.   | Status       | BO ^    |
| 2019 09 1 SEPTEMBAR 2019                            | 168,00         | 0,0000        | 0,00000       | 23.12.19      | 35.036,24       | 23.921,00       | 341.725,00      | 5.872,00      | 5.872,00      | Konfirmisan  |         |
| 2019 10 1 OKTOBAR 2019                              | 184,00         | 0,0000        | 0,00000       | 16.01.20      | 42.963,42       | 25.801,00       | 368.590,00      | 5.872,00      | 5.872,00      | ) U obradi   |         |
| 2019 11 1 NOVEMBAR 2019                             | 168,00         | 0,0000        | 0,00000       | 17.03.20      | 39.025,28       | 25.801,00       | 368.590,00      | 5.984,00      | 5.984,00      | ) U obradi   |         |
| 2019 12 1 DECEMBAR 2019                             | 176,00         | 0,0000        | 0,00000       | 17.03.20      | 40.994,35       | 25.801,00       | 368.590,00      | 5.984,00      | 5.984,00      | ) U obradi   |         |
| 2020 01 1 JANUAR 2020                               | 184,00         | 0,0000        | 0,00000       | 12.03.20      | 42.963,42       | 25.801,00       | 368.590,00      | 5.984,00      | 5.984,00      | ) U obradi   |         |
| 2020 02 1 FEBRUAR 2020                              | 160,00         | 0,0000        | 0,00000       | 17.03.20      | 37.056,21       | 25.801,00       | 368.590,00      | 5.984,00      | 5.984,00      | ) U obradi   | ~       |
| ₩ ₩ 4 10 od 10 > >> >> + = ▲ ✓ X ⊂ * *              | 7 <            | :             | i.            |               |                 | 16              |                 |               | 10            |              | >       |
| F6 - Novi 🗹 F2 - IZMENE Opis obraču                 | na             | OK / Pr       | imeni KON     | FIRMIŠI       | rati u obradu   | Kopiraj iz o    | bračuna Na      | og za GK Pri  | kaži arhivu   | Arhiviraj ol | oračun  |
| Obračun zarada Standardni nalog za obračun Evidenc  | ija radnog vre | emena Preg    | iled obračuna | a Obrasci / ' | Virmani / Izvei | štaji Knjiženja | Vezni dokum     | enti Obavešte | enja          |              |         |
| Šifra Prezime i ime Koeficij B                      | /N Satnina     | B/N           | Pros.satnina  | B/N Pros.     | Sat.Z % Mi      | inul % Stim     | Dod.osig.F      | Dod.Osig.P    | Časova Bru    | to           | Neto    |
| 000001 PETROVIĆ PETAR 0,0000                        | B 781          | 25000 B       | 396 55172     | B             | 0 00000 10      | 0,0             | 000 0,0         | 0,00          | 64,00         | 55.600,00    | 40.     |
| 000002 MARKOVIĆ MARKO 0,0000                        | B (            | GOR           | D             |               | AKCTI           | 0,0             | 000 0,0         | 0,00          | 80,00         | 50.250,00    |         |
| ₩ 4 2 od 2 > >> H + - ▲ ✓ X A ★ ¥ ¥                 |                |               |               | Odustan       | ок              |                 |                 |               |               |              | >       |
| ☑ Svi statusi                                       | Neto/Č Da      | t.valute (    | Cena rada     | OBRADI SV     | E OBRIŠI S      | VE Min.zara     | ada Broj radi   | nika: 2 od 2  | -             | Lohr         | ihe     |
| F5 - Novo zaglavlje F8 - Obrač.i konf. Porezi i dop | orinosi Ob     | ustave        | Grediti       |               |                 |                 | Ka              | onfirmiši Vi  | ati zaglavlje | Obriši za    | glavlje |
| RBR Šifra Opis vrste plaćanja                       | B/N Or (       | Op Opš        | Mest N        | osio Časo     | va Po časi      | u Osn.Bru       | to Osn.Neto     | % Stim        |               |              |         |
| 1 100 REDOVAN RAD                                   | B 11           | 020 018       | 000002        | 001002        | 80,00 0,        | 00000 45.00     | 0,00            | 0,000 0,0000  |               |              |         |
| 2 180 TOPLI OBROK                                   | B 11           | 020 018       | 000002        | 001002        | 0,00 0,         | 00000 50        | 0,00            | 0,000 0,0000  | 1             |              |         |
| 3 181 REGRES ZA GODIŠNI ODMOR                       | B 11           | 020 018       | 000002        | 001002        | 0,00 0,         | 00000 25        | 0,00            | 0,000 0,0000  |               |              |         |
| ₩ ₩ 4 3 od 3 > >> >> > + + - ▲ < × ∞ ★ ** ¥         | <              |               | 46 - 42       |               |                 | 42              |                 | 12            |               |              | >       |
| Obriši stavku Štampaj Bruto/Neto prosečna c         | ena za nakna   | de na teret p | ooslodavca    |               |                 |                 | Prikaz knjiženj | a Konfirmiši  | sve Vrati s   | we Po        | oništi  |

#### Izveštaji za obračun i virmani

Izveštaji se mogu dobiti tako što izaberemo Obračun zarada, kliknemo na obračun za koji želimo izveštaje i izaberemo opciju Obrasci/Virmani/Izveštaji, kao što je prikazano na slici:

| BIZNISOFT v9.0 Obračun zarada                             |                          |                   |                         |                    |                  |                |                |              | ×××    |
|-----------------------------------------------------------|--------------------------|-------------------|-------------------------|--------------------|------------------|----------------|----------------|--------------|--------|
| Godina Mesec R.br. Opis obračuna                          | Časova Zarada-1 🖾        | Satnina-1 Dati    | um Val. Min.Zarada      | Min.Osnov.         | Max.Osnov.       | Neop.Dop.R.    | Neop.Dop.P.    | Status       | BO ^   |
| 2019 09 1 SEPTEMBAR 2019                                  | 168,00 0,0000            | 0,00000 23.1      | 2.19 35.036,24          | 23.921,00          | 341.725,00       | 5.872,00       | 5.872,00       | Konfirmisan  |        |
| 2019 10 1 OKTOBAR 2019                                    | 184,00 0,0000            | 0,00000 16.0      | 1.20 42.963,42          | 25.801,00          | 368.590,00       | 5.872,00       | 5.872,00       | U obradi     |        |
| 2019 1 1 NOVEMBAR 2019                                    | 168,00 0,000             | 0,00000 17.0      | 3.20 39.025,28          | 25.801,00          | 368.590,00       | 5.984,00       | 5.984,00       | U obradi     |        |
| 2019 1. 1 DECEMBAR 2019                                   | 176,00 0,000             | 0,00000 17.0      | 3.20 40.994,35          | 25.801,00          | 368.590,00       | 5.984,00       | 5.984,00       | U obradi     |        |
| 2020 0 1 JANUAR 2020                                      | 184,00 0,000             | 0,00000 12.0      | 3.20 42.963,42          | 25.801,00          | 368.590,00       | 5.984,00       | 5.984,00       | U obradi     |        |
| 2020 0. 1 FEBRUAR 2020                                    | 160,00 0,000             | 0,00000 17.0      | 3.20 37.056,21          | 25.801,00          | 368.590,00       | 5.984,00       | 5.984,00       | U obradi     | ×      |
| <b>M                                    </b>              | <                        |                   |                         |                    |                  |                | 516            |              | >      |
| F6 - Novi 🖸 F - IZMENE Opis obračuna                      | OK Y P                   | imeni KONFIRM     | IŠI Vrati u obradu      | Kopiraj iz o       | bračuna Na       | log za GK 🛛 Pr | ikaži arhivu 💊 | Arhiviraj ob | pračun |
|                                                           | . V                      |                   |                         |                    | lasses en en     | and Lease      |                |              |        |
| Obračun zarada Standardni nalog za obračun   Evidencija r | adnog vremena   Purg     | led obračurta Ob  | orasci / Virmani / Izve | staji [Knjiženja   | Vezni dokun      | nenti Obavest  | enja           |              |        |
| Specifikacija obračuna po radnicima Obrazac PPP-PD Obr    | ada virmana 🛛 Ostali izv | eštaji za obracun |                         |                    | _                |                |                |              |        |
| رTip izveštajaZa radnike                                  | Za organizacioni d       | eoZa o            | deljenjePoruka :        | za slanje email-   | om               |                |                |              |        |
| ⊙ Konačni obračun za mesec Od šifre ("+"): 0              | Od šifre ("+"): 0        | Od:               | 0 Vaš ispla             | tni listić se nala | izi u prilogu ov | og mail-a.     |                |              |        |
| 🔾 Obračun za tekuću isplatu                               |                          |                   |                         |                    |                  |                |                |              |        |
| O Kumulativni obračun Do šifre: 99999                     | Do šifre: 9              | 99 Do:            | 999                     |                    |                  |                |                |              |        |
| Šifra Vrsta Isprave J M B G Prezime                       | Ime roditelja            | Ime               | Status zaposle          | enog Pol           | Dat.Roc          | lj. MestoRod   | j. Mesto       | Izuzr        | ni iz  |
| 000001 1 - JMBG 1202983715309 PETROVIĆ                    | DUŠAN                    | PETAR             | N-Rad na neodr          | eđeno vri M - Mu   | ški 05.10.74     | BEOGRAD        | BEOGRAD        |              |        |
| 000002 1 - JMBG 210 1984295098 MARKOVIĆ                   | LJUBIŠA                  | MARKO             | N-Rad na neodr          | eđeno vri M - Mu   | ški 02.08.71     | BEOGRAD        | BEOGRAD        |              |        |
|                                                           |                          |                   |                         |                    |                  |                |                |              |        |
|                                                           |                          |                   |                         |                    |                  |                |                |              |        |
| ₩ 4 4 1 od 2 <b>&gt; &gt;&gt; ₩</b> # +                   | ~                        |                   |                         |                    |                  |                |                |              | >      |

**Specifikacija obračuna po radnicima** – klikom na Štampaj se štampaju isplatni listići radnika, klikom na Pošalji email-om se šalju na mail zaposlenih isplatni listići.

U delu Ostali izveštaji za obračun se mogu dobiti sledeći izveštaji:

| BIZNISOFT v9.0                                                                                                    | Obračun zarada                                                                                                    |               |            |               |                 |              |                  |                 |               |
|----------------------------------------------------------------------------------------------------|----------------------------------------------------------------------------------------------------|---------------|------------|---------------|-----------------|--------------|------------------|-----------------|---------------|
| Godina Mesec                                                                                                    | R.br. Opis obračuna                                                                                                    |               | Časova     | Zarada-1      | Satnina-1       | Datum Val.   | Min.Zarada       | Min.Osnov.      | Max.Osnov. N  |
| 2019 09                                                                                                    | 1 SEPTEMBAR 2019                                                                                                    |               | 168,00     | 0,0000        | 0,00000         | 23.12.19     | 35.036,24        | 23.921,00       | 341.725,00    |
| 2019 10                                                                                                    | 1 OKTOBAR 2019                                                                                                    |               | 184,00     | 0,0000        | 0,00000         | 16.01.20     | 42.963,42        | 25.801,00       | 368.590,00    |
| 2019 11                                                                                                    | 1 NOVEMBAR 2019                                                                                                    |               | 168,00     | 0,0000        | 0,00000         | 17.03.20     | 39.025,28        | 25.801,00       | 368.590,00    |
| 2019 12                                                                                                    | 1 DECEMBAR 2019                                                                                                    |               | 176,00     | 0,0000        | 0,00000         | 17.03.20     | 40.994,35        | 25.801,00       | 368.590,00    |
| 2020 01                                                                                                    | 1 JANUAR 2020                                                                                                    |               | 184,00     | 0,0000        | 0,00000         | 12.03.20     | 42.963,42        | 25.801,00       | 368.590,00    |
| 2020 02                                                                                                    | 1 FEBRUAR 2020                                                                                                    |               | 160,00     | 0,0000        | 0,00000         | 17.03.20     | 37.056,21        | 25.801,00       | 368.590,00    |
| 🔫 4 4 10 od                                                                                                    | 10 🕨 🖮 + 🗕 🔺 🗸 🗙                                                                                                    | ™ * * ₹       |            | ۲. (I)        |                 |              |                  |                 |               |
| F6 - Novi 🗹                                                                                                    | F2 - IZMENE                                                                                                    | opis obračuna |            | OK / Pr       | imeni KONF      | IRMIŠI V     | rati u obradu    | Kopiraj iz o    | bračuna Nalog |
| Obračup zrada                                                                                                    | Standardni palog za obračun                                                                                                    | Evidopcia     | adaad wa   | amona Drog    | lad abračuna    | Obracci / J  | /irmani / Imro   | čtaji Knjižanja | Vozoi dokumor |
|                                                                                                    |                                                                                                    |               |            |               |                 |              | viimani / 12ve   |                 | vezni dokumer |
| Specifikacija obr                                                                                                    | acuna po radnicima   Obrazac                                                                                                    |               | ada virma  | na Ostali izv | estaji za obra  | cun          |                  |                 |               |
| Za zaposlen                                                                                                    | način sorta:                                                                                                    | Zaposi        | eni radnic | Poslovni ol   | ajekta   Odelja | inja Kredito | ori   Vrste zara | da              |               |
| □ Za obiekat                                                                                                    | Po šifri radnika                                                                                                    | Šifra         | Prezime    | i ime radnika |                 |              |                  | JMBG            | Izbor         |
|                                                                                                    | C Po nazivu                                                                                                    | 1             | PETROVIO   | Ć PETAR.      |                 |              |                  | 1202983715309   |               |
|                                                                                                    |                                                                                                    | 2             | MARKOVI    | Ć MARKO       |                 |              |                  | 2101984295098   |               |
| Za vrstu zar<br>Spisak za uno<br>Spisak zaposi<br>Kontrolna list<br>Rekapitulacija<br>Rekapitulacija<br>Kumul.rekapi<br>Spisak NETO<br>Spisak XETO<br>Spisak XETO<br>Spisak zarada<br>Kontrolna list<br>Specifikacija a<br>Specifikacija<br>Specifikacija<br>Specifikacija | ade<br>sis sati<br>enih bez obračuna<br>a obračuna<br>o obračuna<br>po vrstama zarada<br>zarada<br>zaposlenih sa rekapitulacijom<br>rekapitulacija<br>a za poreze i doprinose<br>O iznosa za isplatu<br>a obračuna poreza<br>ta tek.m po bankama<br>ta blagajnu<br>sa obustave na procenat<br>a obustave na procenat<br>a obustava na posinuranja |               |            |               |                 |              |                  |                 |               |
| Obrazac NZ-1                                                                                                    | ade no čl 122 Zakona                                                                                                    | 🗸 Poništ      | i izbor    |               |                 |              | F7 - Pretraga    | po nazivu       |               |

#### Štampa virmana

Virmani se štampaju ili izvoze za elektronsko plaćanje u delu **Obrada virmana**. Prvo se za odgovarajući mesec u gornjem delu ekrana unese BOP u polje BOP – Broj Odobrenja. Zatim će se u donjem ekranu pojaviti broj odobrenja i može se kliknuti na Obračun/Formiranje. Pojaviće se poruka Virmani formirani i spremni na štampu. Klikom na dugme **Prikaz virmana**, dobijaju se virmani za štampu.Klikom na polje "**Elektronsko..**" nudi se mogućnost formiranja tekstualne datoteke za uvoz u E-Banking tako što se čekira Program-Klijent za E-Banking FX Client (Pexim), Halcom, Reiffeissen ... i izabere opcija OK-Nastavi.

| BIZNISOFT v9.0 Ob     | oračun zar | ada          | _                  |                |               |                 |                   |                  |                                                                                                    |              |                   |         | XVX              |
|-----------------------|------------|--------------|--------------------|----------------|---------------|-----------------|-------------------|------------------|----------------------------------------------------------------------------------------------------|--------------|-------------------|---------|------------------|
|                       | Časova     | Zarada-1     | Satnina-1          | Datum Val.     | Min.Zarada    | Min.Osnov.      | Max.Osnov.        | Neop.Dop.R.      | Neop.Dop.P.                                                                                                    | Status       | BOP - Broj Odorer | j Evi.  | Princip obrač 🔨  |
|                       | 168,00     | 0,0000       | 0,00000            | 23.12.19       | 35.036,24     | 23.921,00       | 341.725,00        | 5.872,00         | 5.872,00                                                                                                    | Konfirmisan  |                   |         | Bruto po času    |
|                       | 184,00     | 0,0000       | 0,00000            | 16.01.20       | 42.963,42     | 25.801,00       | 368.590,00        | 5.872,00         | 5.872,00                                                                                                    | U obradi     |                   |         | Bruto po času    |
|                       | 168,00     | 0,0000       | 0,00000            | 17.03.20       | 39.025,28     | 25.801,00       | 368.590,00        | 5.984,00         | 5.984,00                                                                                                    | U obradi     |                   |         | Bruto po času    |
|                       | 176,00     | 0,0000       | 0,00000            | 17.03.20       | 40.994,35     | 25.801,00       | 368.590,00        | 5.984,00         | 5.984,00                                                                                                    | U obradi     |                   |         | Bruto po času    |
|                       | 184,00     | 0,0000       | 0,00000            | 12.03.20       | 42.963,42     | 25.801,00       | 368.590,00        | 5.984,00         | 5.984,00                                                                                                    | U obradi     |                   |         | Bruto po času    |
|                       | 160,00     | 0,0000       | 0,00000            | 17.03.20       | 37.056,21     | 25.801,00       | 368.590,00        | 5.984,00         | 5.984,00                                                                                                    | U obradi     | 153145464         |         | Bruto po času 🗸  |
| 🔫 < 10 od 10          | )          | +            | * * * *            | 2              | <             | 1               |                   |                  |                                                                                                    |              | 1                 |         | >                |
| F6 - Novi 🗹 F2 - 1    | ZMENE      | BC           | )P - dupli klik za | izmenu         | OK / Pr       | imeni KONF      | IRMIŠI Vrat       | u obradu Ko      | piraj iz obraču                                                                                                 | na Nalog     | za GK. Prikaži ar | hivu A  | rhiviraj obračun |
| Obračun zarada Sta    | ındardni n | alog za obra | čun Evidenc        | ija radnog vr  | emena Preg    | jled obračuna   | Obrasci / Virn    | nani / Izveštaji | Knjiženja Vezi                                                                                                  | ni dokumen   | iti Obaveštenja   |         |                  |
| Specifikacija obračun | a po radn  | icima Obraz  | ac PPP-PD          | Obrada virma   | na Ostali izv | eštaji za obrad | iun               |                  |                                                                                                    |              |                   |         |                  |
| Isplata sa računa:    | 290-1352   | -64          | - 1                | BOP:           |               | Me              | sto i datum pri   | jema: BEOGR      | AD                                                                                                    |              |                   |         |                  |
| Datum naloga:         | 17.03.20   | -            | Datum va           | lute: 17.03    | .20 💌         |                 | Upisati PIB u b   | roj zaduženja    |                                                                                                    |              |                   |         |                  |
| -Način isplate NETO   | iznosa-    |              | -Štampati da       | tum valute ?   |               | plate OBUSTA    | VA NA RATE-       | Način i          | splate OBUSTA                                                                                                   | VA NA "%'    | "                 |         |                  |
| O Zbirno po banka     | ma + spe   | cifikacija   | Da                 |                | O Zhirn       | o no bankam     | a + specifikaci   | ia O Zbir        | no no bankam                                                                                                    | a + specifil | kacija            |         |                  |
| Poseban virman        | za svaku   | uplatu       | O Ne - osta        | viti PRAZNO    | Pose          | ban virman za   | a svaku uplatu    | • Pos            | eban virman za                                                                                                  | a vaku upi   | atu               |         |                  |
| Obračun / Formira     | nje (      | Obriši bazu  | Ažuriranje         | e baze         |               |                 |                   |                  |                                                                                                    | List         | a virmana Prikaz  | virmana | Elektronsko      |
|                       |            | btu          |                    |                |               |                 |                   |                  |                                                                                                    |              | .11               | _       |                  |
|                       | log za up  | iacu         |                    | Married Street | Marco 10      |                 | No. 1             |                  | Participant and a second second second second second second second second second second second second second se |              |                   | 1000    |                  |
| V Rb Nalogodav        | ас         | Račun        |                    | Valuta         | Svrha pla     | ćanja           | Primalac          |                  | Račun pover                                                                                                    | ioca Ś       | Iznos M.          | Poziv n | a broj zaduzenja |
|                       |            |              |                    |                |               | Nema po         | idataka za prikaz | g.               |                                                                                                    |              |                   |         |                  |
| Hei ei ei 0 od 0 ►    | ₩ ₩ +      | × ×          | ∞ * * ₹            | <              |               |                 |                   |                  |                                                                                                    |              |                   |         | >                |

#### **OBRAČUN PRIVREMENIH I POVREMENIH POSLOVA**

Za obračun privremenih i povremenih poslova u matičnoj knjizi radnika se radniku dodeli kategorija ili 51 ili 52 u zavisnosti da li plaća sve doprinose ili samo PIO.

Zatim se u obračunu u gornjem delu ekrana za poresko oslobođenje upiše (nula) 0,00. Slika u nastavku.

Obračun se radi kroz poseban obračun, sa tim da prvi obračun za redovno zaposlene mora biti konfirmisan i arhiviran u osnovnim parametrima.

| BIZNIS  | OFT v | 9.0 0  | bračun zarada                                                                                                    |            |            |           |          |            |              |            |             |                    |           |          |                   |                    | XV             |
|---------|-------|--------|----------------------------------------------------------------------------------------------------|------------|------------|-----------|----------|------------|--------------|------------|-------------|--------------------|-----------|----------|-------------------|--------------------|----------------|
| Godina  | Mese  | c R.br | . Opis obračuna                                                                                                    | Časova     | Zarada-1   | Satnina-1 | Datum    | Min.Zarada | Min.Osnov.   | Max.Osnov. | Neop.Do     | Neop.Do Status     | BOP - Br. | Evi      | Princip obračuna  | Neopor             | Preciznost ^   |
| 2019    |       | 10     | 1 OKTOBAR 2019                                                                                                    | 184,00     | 0,0000     | 0,00000   | 16.01.20 | 42.963,42  | 2 25.801,00  | 368.590,00 | 5.872,00    | 5.872,00 U obradi  |           |          | Bruto po času     | 16.300,00          | Iznos u dini   |
| 2019    |       | 11     | 1 NOVEMBAR 2019                                                                                                    | 168,00     | 0,0000     | 0,00000   | 17.03.20 | 39.025,28  | 25.801,00    | 368.590,00 | 5.984,00    | 5.984,00 U obradi  |           |          | Bruto po času     | 16.300,00          | Iznos u din;   |
| 2019    |       | 12     | 1 DECEMBAR 2019                                                                                                    | 176,00     | 0,0000     | 0,00000   | 17.03.20 | 40.994,35  | 25.801,00    | 368.590,00 | 5.984,00    | 5.984,00 U obradi  |           |          | Bruto po času     | 16.300,00          | Iznos u dini   |
| 2020    |       | 01     | 1 JANUAR 2020                                                                                                    | 184,00     | 0,0000     | 0,00000   | 12.03.20 | 42.963,42  | 2 25.801,00  | 368.590,00 | 5.984,00    | 5.984,00 U obradi  |           |          | Bruto po času     | 16.300,00          | Iznos u dini   |
| 2020    |       | 02     | 1 FEBRUAR 2020                                                                                                    | 160,00     | 0,0000     | 0,00000   | 17.03.20 | 37.056,2   | 25.801,00    | 368.590,00 | 5.984,00    | 5.984,00 Arhiviran | 15314546  | 4        | Bruto po času 📑   | 10/000/00          | tu dini        |
| 2020    |       |        |                                                                                                    |            |            |           |          |            |              |            |             |                    |           |          | Bruto po času     |                    | Izr əs u din 🧹 |
| H4 44 4 | 11    | od 11  | > >> >> +> +> = ▲ << ×< ○2 ★ <sup>3</sup> ★ <sup>3</sup> ★ <sup>3</sup> ★ <sup>3</sup> ★ <sup>3</sup> ★ <sup>3</sup> ★ <sup>3</sup> ★ <sup>3</sup> |            |            |           |          |            |              |            |             |                    |           |          |                   |                    | >              |
| F6 - N  | ovi   | 🗹 F2 - | IZMENE G                                                                                                    | odina obra | čunskog pe | rioda     |          |            | OK / Primeni | KONFIRMIŠI | Vrati u obr | adu Kopiraj iz ob  | računa    | Nalog za | a GK. Prikaži art | <b>iivu</b> Arhivi | raj obračun    |

#### **OBRAČUN ZARADE BEZ ISPLATE NETO**

Ukoliko firma nije u situaciji da isplati sve doprinose, porez i neto zarade onda je dužna da do kraja meseca plati doprinose za predhodni mesec na najnižu mesečnu osnovicu. Ovakav obračun se u BizniSoft-u obračunava preko opcije Obračun zarade bez isplate neto.

U Obračun zarade se na F6 otvara novi red gde se unosi godina, mesec za koji obračunavamo, zatim opis obračuna i ostali podaci. Program će u opciji Obračun zarade bez isplate neto, doprinose računati na osnovicu koju unesemo u osnovnim parametrima u polju Minimalna osnovica, zato je veoma bitno ovde upisati važeći podatak.

Zatim se odmah prelazi na opciju Obračun zarade bez isplate NETO. Otvara se prozor koji je prikazan na slici:

| BS BizniSOFT v9.0 - www.biznisoft.com                                                                                                    |                                                                        |                                               |                                                                                                    |                                                                                    |                            |                 |                                                                              |                                                  |                                                             |                                                                                               |                                                                                             |                                                                                           |                                                                                                    |                                                                                          | -                                              |                                  | ×                                 |
|----------------------------------------------------------------------------------------------------|------------------------------------------------------------------------|-----------------------------------------------|----------------------------------------------------------------------------------------------------|------------------------------------------------------------------------------------|----------------------------|-----------------|------------------------------------------------------------------------------|--------------------------------------------------|-------------------------------------------------------------|-----------------------------------------------------------------------------------------------|---------------------------------------------------------------------------------------------|-------------------------------------------------------------------------------------------|----------------------------------------------------------------------------------------------------|------------------------------------------------------------------------------------------|------------------------------------------------|----------------------------------|-----------------------------------|
| 📑 2020 🔻 🔍 Štampaj 🛛 BK 🛛 Period 🔻 01.0                                                                                                    | 01.20 💌 1                                                              | 7.03.20                                       | • Prikaz •                                                                                          | 🖌 🔬 Kontakt                                                                        | 🤣 Preuzn                   | ni Označi       | • 🛛 👑 Partne                                                                 | eri 🥥 Artikli                                    | Q Pretra                                                    | ga                                                                                            |                                                                                             |                                                                                           |                                                                                                    |                                                                                          |                                                |                                  |                                   |
| OBRAČUN ZARADA «                                                                                                    | BIZNISC                                                                | OFT v9.0                                      | Obračun zara                                                                                        | ade bez isplati                                                                    | e NETO                     |                 |                                                                              |                                                  |                                                             |                                                                                               |                                                                                             |                                                                                           |                                                                                                    |                                                                                          |                                                | [                                | XVX                               |
| B → Opšte tabele podsistema<br>A → Tabele poreza, doprinosa i vrsti plan<br>A → Obraze PPP-PO<br>A → Ostali parametri za obračun<br>A → Otsali parametri za obračun<br>A → Ostali parametri za obračun<br>A → Ost | Godina<br>2019<br>2019<br>2019<br>2019<br>2020<br>2020<br>2020<br>2020 | Mesec F<br>3<br>10<br>11<br>12<br>1<br>2<br>3 | R.br. Opis ob<br>2 03/19<br>1 OKTOBAF<br>1 NOVEMB/<br>1 DECEMB/<br>1 JANUAR<br>2 FEBRUAR<br>MART 20 | računa<br>R 2019<br>AR 2019<br>AR 2019<br>2020<br>R 2020 PRIVREM<br>20 BEZ ISPLATE | IENI I POVR                | EMENI PO:       | Časova<br>168,00<br>184,00<br>168,00<br>176,00<br>184,00<br>160,00<br>176,00 | Zarada-1<br>0<br>0<br>0<br>0<br>0<br>0<br>0<br>0 | Satnina-1<br>0<br>0<br>0<br>0<br>0<br>0<br>0<br>0<br>0<br>0 | Datum val<br>21.05.19<br>16.01.20<br>17.03.20<br>17.03.20<br>12.03.20<br>17.03.20<br>17.03.20 | Min.Zarada<br>35036<br>42963,42<br>39025,28<br>40994,35<br>42963,42<br>37056,21<br>40994,35 | Min.O: *<br>23.97<br>25.80<br>25.80<br>25.80<br>25.80<br>25.80<br>25.80<br>25.80<br>25.80 | Šifra         Opis           148         AKONTACIJ           198         AKONTACIJ           248         AKONT. ZA           298         AKONT. ZA           398         AKONT. ZA           398         AKONT. ZA | A ZARADE<br>A ZARADE<br>BOLOVANJE PRE<br>BOLOVANJE PRE<br>POR. BOLOVANJ<br>POR. BOLOVANJ | KO 30 DANA<br>KO 30 DANA<br>E I SL.<br>E I SL. | MR<br>D<br>D<br>N<br>N<br>N<br>N | SM4<br>1<br>1<br>1<br>1<br>1<br>1 |
| Eventi al a contrating consent<br>Izvešti za periodi no poeriodima<br>B→ Bolovanja na teret socijalnog osigur<br>P→ Pojedinačna poreska prijava<br>Otrasci za javna preduzeća<br>Otrasci za zaposlene i vlasnike<br>Kalkulator zarada<br>Preuzimanje podataka iz prethodne                                                                                                    | <<br>Šifra<br>00000 1<br>000002                                        | Prezime<br>PETROVI<br>MARKOV                  | i lime<br>ć Petar<br>Ić Marko                                                                       |                                                                                    | Časova<br>176,00<br>176,00 | Bruto<br>4<br>5 | PIO<br>.940,89<br>.134,40                                                    | 3.612,14<br>3.612,14                             | Zdravstvo<br>1.3<br>1.3                                     | Neza<br>28,75<br>28,75                                                                        | 0,00<br>0,00<br>193,51                                                                      | ><br>eto<br>0,0<br>0,0                                                                    | Operater<br>0 ANA<br>0 ANA                                                                                                    | Datum izmene<br>17.03.20<br>17.03.20                                                     | Status<br>1 - U obradi<br>1 - U obradi         |                                  |                                   |
| < >>  OMILJENE FUNCCIE  OPŠTI ŠIFARNICI  FINANSIJSKO POSLOVANJE  FINANSIJSKO POSLOVANJE                                                                                                    |                                                                        |                                               |                                                                                                    |                                                                                    |                            |                 |                                                                              |                                                  |                                                             |                                                                                               |                                                                                             |                                                                                           |                                                                                                    |                                                                                          |                                                |                                  |                                   |
| P R O I Z V O D NJ A     Josephine State State St                                                                                                    |                                                                        |                                               |                                                                                                    |                                                                                    |                            |                 |                                                                              |                                                  |                                                             |                                                                                               |                                                                                             |                                                                                           |                                                                                                    |                                                                                          |                                                |                                  |                                   |
| STALNA SREDSTVA I INVENTAR UPRAVLJANJE KADROVIMA Solonosi sa klijentima Specifični podsistemi                                                                                                    | 14 4 1<br>12 Stat                                                      | 1 od 2                                        | <b>F 14 44 4</b>                                                                                    | - • ~ × o                                                                          | ***                        | Chature         | <                                                                            |                                                  |                                                             |                                                                                               |                                                                                             |                                                                                           |                                                                                                    |                                                                                          |                                                |                                  | 3                                 |
| ADMINISTRACIJA                                                                                                    | F2 - IZ                                                                |                                               | Obradi sve                                                                                          | Obriši sve                                                                         | 1                          | Status:         | U obradi                                                                     |                                                  | F5 - 1                                                      | lovi Kon                                                                                      | firmiši Ko                                                                                  | nfirmiši sve                                                                              | -<br>Vrati zaglavlie                                                                                                    | Vrati sve                                                                                | Obriši zaglavli                                | e št                             | ampa                              |

U levom gornjem uglu se klikne na mesec za koji se obračunavaju doprinosi. Na F5-Novi se otvara novi red gde se unosi šifra radnika i enterom se pređe u novi red. Zatim se unosi sledeća šifra radnika i enterom prelazi u sledeći red. Kada se svi radnici unesu onda se klikne na dugme Konfirmiši sve i obračun je završen. Ako se obračunavaju doprinosi za sve radnike onda može da se, umesto da se unosi radnik po radnik, klikne na dugme Obradi sve. Kada je obračun bez isplate neto završen vraća se na deo Obračun zarada.

Na kraju PPP-PD obrazac se formira na način na koji je već opisan u ovom uputstvu.

#### II DEO – NAKNADA TROŠKOVA I DRUGA PRIMANJA ZAPOSLENIH

#### Obračun Ostalih ličnih primanja

Ostala lična primanja sastoje se iz Šifarnika ostalih ličnih primanja koji se nalazi u Opšte tabele podsistema i Obračuna ostalih ličnih primanja. U **Šifarniku ostalih ličnih primanja** nalaze se 8 vrsta primanja po čl. 18. U šifarniku se nalaze Neoporezivi iznos, % Poreza, RN glavne knj. Troška, RN g.k. Neto i RN g.k. Porez. U ovom šifarniku se po potrebi menjaju i koriguju ovi parametri.

| BizniSOFT v9.0 - www.biznisoft.com       |                                                                          |                  |          |           |         |          |
|------------------------------------------|--------------------------------------------------------------------------|------------------|----------|-----------|---------|----------|
| 3 2020 🔹 😡 Štampaj   BK   Period 🔹 01.   | 1.20 🔻 17.03.20 🔻 🧮 Prikaz 👻 🧏 Kontakt 🛛 🤣 Preuzmi Označi 👻 👹 Partneri   | 🥖 Artikli   🔍 Pr | etraga   |           |         |          |
| OBRAČUN ZARADA «                         | BIZNISOFT v9.0 Šifarnik ostalih ličnih primanja                          |                  |          |           |         |          |
| 🖓 💎 Opšte tabele podsistema 🔥 🔨          | Šifra Opis vrste primanja                                                | Neopor.          | % poreza | Rn Trošk. | Rn Neto | Rn Porez |
| Sifarnik valuta                          | 1 NAKNADA TROŠKOVA PREVOZA U JAVNOM SAOBRAĆAJU (ČL. 18. ST. 1. T. 1.)    | 3.666,00         | 10,0000  | 5294      | 4633    | 4894     |
|                                          | 2 DNEVNICE ZA SLUŽBENO PUTOVANJE U ZEMLJI (ČL. ST1. T. 2.)               | 2.201,00         | 10,0000  | 5292      | 4632    | 4894     |
|                                          | 3 NAKNADA TROŠKOVA SMESTAJA NA SLUŽBENOM PUTOVANJU (ČL. 18. ST. 1. T. 3) | 0,00             | 10,0000  | 5292      | 4632    | 4894     |
| Sifarnik banaka - kreditora              | 4 NAKNADA TROŠKOVA PREVOZA NA SLUŽBENOM PUTOVANJU (ČL. 18. ST. 1. T. 4.) | 0,00             | 10,0000  | 5299      | 4639    | 4894     |
|                                          | 5 SOLIDARNA POMOĆ (ČL. 18. ST. 1. T. 5.)                                 | 36.665,00        | 10,0000  | 5299      | 4631    | 4894     |
| Cočti čifarnik octalih ličnih pri        | 6 POKLON DECI ZAPOSLENIH, STAROSTI DO 15 GODINA (ČL. 18. ST. 1. T. 6.)   | 9.166,00         | 10,0000  | 5299      | 4639    | 4894     |
| - Sifarnik ostalih ličnih primanja       | 7 JUBILARNA NAGRADA (ČL. 18. ST. 1, T. 8)                                | 18.331,00        | 10,0000  | 5291      | 4639    | 4894     |
| Vrste prihoda lica van RO                | 8 OSTALO                                                                 | 0,00             | 10,0000  | 5299      | 4639    | 4894     |
| 🗉 🜔 Tabele poreza, doprinosa i vrsti j   |                                                                          |                  |          |           |         |          |
| E Obrazac PPP-PD                         |                                                                          |                  |          |           |         |          |
| Ostali parametri za obračun              |                                                                          |                  |          |           |         |          |
|                                          |                                                                          |                  |          |           |         |          |
|                                          |                                                                          |                  |          |           |         |          |
| Obračun zarade bez isplate NET(          |                                                                          |                  |          |           |         |          |
| 📲 Obračun ostalih ličnih primanja        |                                                                          |                  |          |           |         |          |
| 🕂 📂 Isplata licu van radnog odnosa 🗸     |                                                                          |                  |          |           |         |          |
| C 200 C 10 C 10 C 10 C 10 C 10 C 10 C 10 |                                                                          |                  |          |           |         |          |

U *Obračunu ostalih ličnih primanja* u gornjem levom uglu ekrana klikom na taster F6 – Novi obračun se otvara novi red u kojem se unosi godina, mesec i ostali podaci za obračun koji vršimo. Zatim se u gornjem desnom ekranu klikne na vrstu primanja koju obračunavamo i na kraju se u donjem ekranu klikne na F5 – Novi i klikom na taster + u polju šifra otvara se Matična knjiga radnika, selektuje se odgovarajući radnik i sa Ok/Upiši se povlači u Obračun, unosi se **iznos za isplatu** i pređe u novi red. Može da se i klikne polje **<Formiraj za sve>**, izabere način plaćanja, unese se iznos primanja i potvrdi se sa Ok. Time će se obračunati primanja za sve radnike iz matične knjige radnika. Posle toga se klikne polje **<Konfirmiši sve>** i potvrdi se sa **Ok.** Izveštaji, PPP-PD obrazac, specifikacija, virmani i ostalo dobijaju se kroz opciju Obrasci/Virmani/Izveštaji. Obračun ostalih ličnih primanja prikazan je na slici:

| BIZNISOFT v9.0 Obračun ostalih ličnih primanja                |               |                                           |              |              |             |                                                              |                 |                     | X-×                    |  |  |  |
|---------------------------------------------------------------|---------------|-------------------------------------------|--------------|--------------|-------------|--------------------------------------------------------------|-----------------|---------------------|------------------------|--|--|--|
| Godina Mesec Re Opis obračuna                                 | Datum va      | Status                                    | BOP - Broj O | dobre        | Šifra C     | pis ličnog primar                                            | ja              |                     |                        |  |  |  |
| 2019 10 1 V                                                   | 23.12.19      | Konfirmisan                               |              |              | 1 N         | AKNADA TROŠKOV                                               | A PREVOZA U J   | AVNOM SAOBRAĆAJ     | J (ČL. 18. ST. 1. T. 1 |  |  |  |
| 2019 11 1 PREVOZ                                              | 23.12.19      | Konfirmisan                               | 564810958484 | 844          | 2 D         | NEVNICE ZA SLUŽE                                             | ENO PUTOVAN     | E U ZEMLJI (ČL. ST1 | . T. 2.)               |  |  |  |
| 2020 03 1 PREVOZ ZA MART 2020 17.03.20 U obradi               |               |                                           |              |              | 3 N         | NAKNADA TROŠKOVA SMESTAJA NA SLUŽBENOM PUTOVANJU (ČL. 18. ST |                 |                     |                        |  |  |  |
|                                                               |               |                                           |              | 10.          | 4 N         | AKNADA TROŠKOV                                               | A PREVOZA NA    | SLUŽBENOM PUTOV     | ANJU (ČL. 18. ST. 1. T |  |  |  |
|                                                               |               |                                           |              |              | 5 S         | OLIDARNA POMOĆ                                               | (ČL. 18. ST. 1. | T. 5.)              |                        |  |  |  |
|                                                               |               |                                           |              |              | 6 P         | OKLON DECI ZAPO                                              | SLENIH, STARO   | STI DO 15 GODINA (  | ČL. 18. ST. 1. T. 6.)  |  |  |  |
|                                                               |               | 7 JUBILARNA NAGRADA (ČL. 18. ST. 1. T. 8) |              |              |             |                                                              |                 |                     |                        |  |  |  |
|                                                               |               |                                           |              |              |             | 8 OSTALO                                                     |                 |                     |                        |  |  |  |
| H4 44 4 3 od 3 → H+ H+ - ▲ ✓ X 🔍 # ** 🐨                       | <             | - 199                                     | 44           | >            | 144 44 4    | 1 od 8 🕨 🁐                                                   | ₩ + - + »       | / × 🛯 🗰 😽 🗑         | < >                    |  |  |  |
| F6 - Novi obračun  ▼ F2 - IZMENE Opis obračuna -              | OBAVEZAN UNG  | os                                        | KONFIRMIŠI   | Vrati u obra | du Koj      | piraj obračun                                                | Nalog GK        | Prikaži arhivu      | ARHIVIRAJ              |  |  |  |
| Obračun ostalih ličnih primanja Obrasci / Virmani / Izveštaji | (njiženja Vez | ni dokumenti                              | Obaveštenja  |              |             |                                                              |                 |                     |                        |  |  |  |
| Šif Naziv vrste primanja Sifra I                              | Prezime i ime |                                           | Za isplatu   | Isplaćeno    | Neoporez    | Neto Opor.                                                   | Osnovica        | % Porez Porez izr   | os MestoTr. Nos        |  |  |  |
| 001 NAKNADA TROŠKOVA PREVOZA U JAVNOM SAOBR 000001 F          | ETROVIĆ PETA  | R                                         | 3.275,00     | 0,00         | 3.666,      | .00 0,00                                                     | 0,00            | 10,00 0             | ,00 000001 (           |  |  |  |
| 001 NAKNADA TROŠKOVA PREVOZA U JAVNOM SAOBR 000002 N          | MARKOVIĆ MAR  | <0                                        | 3.275,00     | 0,00         | 3.666,      | 0,00                                                         | 0,00            | 10,00 0             | ,00 000002 0           |  |  |  |
|                                                               |               |                                           |              |              |             |                                                              |                 |                     |                        |  |  |  |
|                                                               |               |                                           | 6.550,00     | 0,00         | 7.332,      | 00,00                                                        | 0,00            | 0,                  | 00                     |  |  |  |
| H4 44 4 1 od 2 🕨 🗰 🕂 🗕 🔺 🗸 🔉 📽 📽 🗑                            | <             |                                           | Per la       | -            |             |                                                              | une:            |                     | >                      |  |  |  |
| F5 - Novi 🗹 Svi statusi 🗆 F2 - IZMENE                         |               |                                           | Formiraj za  | sve Konfirm  | niši stavku | u Konfirmiši S                                               | VE Vrati S      | SVE Vrati stav      | ku Obriši sve          |  |  |  |

#### III DEO – OPOREZIVANJE POJEDINIH VRSTA PRIHODA GRAĐANA

#### Isplata licima van radnog odnosa

Isplata licu van radnog odnosa sastoji se iz tabele Matični podaci lica van RO i Obračuna za isplatu licima van RO. Prvi korak je da se lice kome se isplaćuje unese u šifarnik **Matični podaci lica van RO**. Klikom na <F2 – IZMENE>, pa na taster **F5** otvara se novi red u kom se prvo unosi šifra, zatim u polje **JMBG** unosi matični broj tog lica, zatim se unese **Prezime**, **Ime roditelje**, **Ime**, **Pošta**, **Mesto**, **Ulica i broj**, **Opština stana**, **Šifra opšt. doprinosa za zdravstvo**, **Način isplate** gde se preko tastera + bira određen način, zatim **Šifra banke**, **Broj tekućeg računa**, **Račun ili PBR** – Način doznake na tekući račun, i kod polja **Šifra PP** klikne se na taster + čime se otvara se prozor šifarnika primaoca prihoda, gde se izabere odgovarajući, i sa **Ok/Upiši** se povlači u matične podatke. Zatim se enterom prelazi u novi red i time je to lice upisano u tabelu. Zatim se prelazi u opciju **Obračun za isplatu** gde se u gornjem levom uglu na F6-Novi obračun otvara novi red u kome se unosi **Datum isplate**, **Opis vrste prihoda**. U donjem delu ekrana se na F5-Novi otvara novi red u kojem prvo upisujemo šifru vrste prihoda koju isplaćujemo, zatim u polju Šifra unosi se šifra lica ili se klikne na taster + na tastaturi, otvara se prozor Matični podaci, selektuje se traženo lice i

sa <Ok/Upiši> se povlači u obračun, zatim se bira način isplate, ide se do polja **Neto** ili **Bruto** u koje se unosi Bruto ili Neto ugovorena naknada i pređe se enterom u novi red. Klikom na polje Obrasci/Virmani/Izveštaji dobijaju se PPP-PD obrazac, virmani i ostali izveštaji:

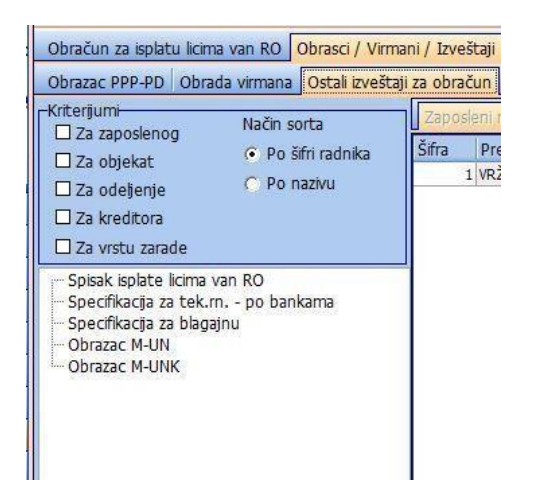

#### Obračun za isplatu prikazan je na slici:

| BizniSOFT v9.0 - www.biznisoft.com                                                                                                    |                                                                                                    |                                             |                                        |                                            |                              |                                       |                               |                                                                                                    |                        |                       | <u>, 1</u>                           |         | ×                                                                                                |
|----------------------------------------------------------------------------------------------------|----------------------------------------------------------------------------------------------------|---------------------------------------------|----------------------------------------|--------------------------------------------|------------------------------|---------------------------------------|-------------------------------|----------------------------------------------------------------------------------------------------|------------------------|-----------------------|--------------------------------------|---------|--------------------------------------------------------------------------------------------------|
| 🔢 2020 👻 🔍 Stampaj   BK   Period 🕫 01.01.20 🔍 17.03.20 🔍 📄 Prikaz 🛪 🤹 Kontakt   🤣 Preuzmi Označi 🗸 🥸 Partneri 🥥 Artiki   🔍 Bretraga                                                                                                    |                                                                                                    |                                             |                                        |                                            |                              |                                       |                               |                                                                                                    |                        |                       |                                      |         |                                                                                                  |
| OBRAČUN ZARADA «                                                                                                    | BIZNISOFT v9.0                                                                                                    | Obračun za isplat                           | u licima van RO                        |                                            |                              |                                       |                               |                                                                                                    |                        |                       |                                      |         | Xv×                                                                                              |
| P→       Opšte tabele podsistema         P→       Tabele poreza, doprinosa i vrsti i         P→       Obrazoc PPP-PO         P→       Ostali parametri za obračun         Matična knjiga radnika         Motična knjiga radnika         Obračun zarade         Obračun zarade bez isplate NETC         Obračun zalalh ličnih primania         P→       Isplata licu van radnog odnosa         Matični podaci lica van RO         Matična j za pisplatu licima van         P→       Bolovanja na teret socijalnog osij         B→       Pojedinačna poreska prijava         P→       Opraču za izplatu područu                                                                                                    | BIZNISOFT v9.0       Obračun za isplatu licina van RO         Broj       Datum       Opis obračuna       Preciznost       Status       BOP - Broj Odobre         1       17.03.20       UGOVOR O DELU       2 decimale       1 - U obradi         *** ** 1       1 od 1       >>>> ** ** ** *       <       >>         F6 - Novi obračun       Ø sv statusi       Ø sv statusi       >> |                                             |                                        |                                            |                              |                                       |                               | Śfra         Opis kategorje           301         PRIHOD AUTORA OSIGURAN PO DRUGOM OSNOVU (50%NORTROŠ)           302         PRIHOD AUTORA OSIGURAN PO DRUGOM OSNOVU (50%NOT           303         PRIHOD AUTORA OSIGURAN PO DRUGOM OSNOVU (50%NT)           303         PRIHOD AUTORA OSIGURAN PO DRUGOM OSNOVU (43%NT)           304         PRIHOD AUTORA OSIGURAN PO DRUGOM OSNOVU (43%NT)           305         PRIHOD AUTORA NIJE OSIGURAN PO DRUGOM OSNOVU (43%NT)           306         PRIHOD AUTORA OSIGURAN PO DRUGOM OSNOVU (34%NT)           307         PRIHOD AUTORA OSIGURAN PO DRUGOM OSNOVU (34%NT)           308         PRIHOD AUTORA OSIGURAN PO DRUGOM OSNOVU (35%NT +HAKNADA)           309         PRIHOD AUTORA OSIGURAN PO DRUGOM OSNOVU (45%NT +HAKNADA)           310         PRIHOD AUTORA OSIGURAN PO DRUGOM OSNOVU (45%NT +HAKNADA)           311         PRIHOD AUTORA OSIGURAN PO DRUGOM OSNOVU (45%NT +HAKNADA)           312         PRIHOD AUTORA OSIGURAN PO DRUGOM OSNOVU (45%NT +HAKNADA)           3131         PRIHOD AUTORA OSIGURAN PO DRUGOM OSNOVU (45%NT +HAKNADA)           314         HOD AUTORA OSIGURAN PO DRUGOM OSNOVU (45%NT +HAKNADA)           314         YM + MAKNADA           315         PRIHOD AUTORA OSIGURAN PO DRUGOM OSNOVU (45%NT +HAKNADA)           316         PRIHOD AUTORA OSIGURAN PO DRUGOM OSNOVU (45%NT +HAKNADA)           317 <th>% No ^<br/>5(<br/>5(<br/>4;<br/>4;<br/>3<br/>5(<br/>4;<br/>4;<br/>4;<br/>4;<br/>3<br/>2<br/>×<br/>&gt;<br/>0bračun</th> |                        |                       |                                      |         | % No ^<br>5(<br>5(<br>4;<br>4;<br>3<br>5(<br>4;<br>4;<br>4;<br>4;<br>3<br>2<br>×<br>><br>0bračun |
| Obrazac M4 za zaposlene i vlasn<br>Kalkulator zarada<br>Comparing of the second second se | Obračun za ispla<br>Vrs Opis priho<br>601 UGOVOR O                                                                                                    | tu licima van RO<br>da<br>DELU, OSIGURAN PO | Dbrasci / Virmani<br>jš<br>DRUGOM OSNC | / Izveštaji K<br>1174 J M B<br>00001 17129 | (njiženja V<br>G<br>78715269 | ezni dokument<br>Prezime<br>JOVANOVIĆ | i Obaveštenja<br>Ime<br>JOVAN | Opis p<br>UGOVC                                                                                                    | Ilaćanja B<br>R O DELU | r.Ugovora % N.<br>20, | <mark>% Po</mark> % U<br>00 20,00 0, | . % PIO | % Zdrav<br>0 0,(                                                                                 |
| DPŠTI ŠIFARNICI                                                                                                    |                                                                                                    |                                             |                                        |                                            |                              |                                       |                               |                                                                                                    |                        |                       |                                      |         |                                                                                                  |
| B FINANSIJSKO POSLOVANJE                                                                                                    |                                                                                                    |                                             |                                        |                                            |                              |                                       |                               |                                                                                                    |                        |                       |                                      |         |                                                                                                  |
| ROBNO - T R G O V I N A                                                                                                    |                                                                                                    |                                             |                                        |                                            |                              |                                       |                               |                                                                                                    |                        |                       |                                      |         |                                                                                                  |
|                                                                                                    |                                                                                                    |                                             |                                        |                                            |                              |                                       |                               |                                                                                                    |                        |                       |                                      |         |                                                                                                  |
| SERVIS I POPRAVKE                                                                                                    |                                                                                                    |                                             |                                        |                                            |                              |                                       |                               |                                                                                                    |                        |                       |                                      |         |                                                                                                  |
| OBRAČUN ZARADA                                                                                                    |                                                                                                    |                                             |                                        |                                            |                              |                                       |                               |                                                                                                    |                        |                       |                                      |         |                                                                                                  |
| 🖆 STALNA SREDSTVA I INVENTAR                                                                                                    |                                                                                                    |                                             |                                        |                                            |                              |                                       |                               |                                                                                                    |                        |                       |                                      |         |                                                                                                  |
| 🤽 UPRAVLJANJE KADROVIMA                                                                                                    |                                                                                                    |                                             |                                        |                                            |                              |                                       |                               |                                                                                                    |                        |                       |                                      |         |                                                                                                  |
| 🏂 ODNOSI SA KLIJENTIMA                                                                                                    |                                                                                                    |                                             |                                        |                                            |                              |                                       |                               |                                                                                                    |                        |                       |                                      |         |                                                                                                  |
| 🚔 SPECIFIČNI PODSISTEMI                                                                                                    | (                                                                                                    |                                             |                                        | _                                          | _                            |                                       |                               |                                                                                                    |                        |                       |                                      |         |                                                                                                  |
| S ADMINISTRACIJA                                                                                                    | H4 44 4 1 od 1                                                                                                    | ► ₩ ₩ <b>+ -</b> ▲                          | ✓ × ∩ * *                              | ¥.                                         | <                            |                                       |                               |                                                                                                    |                        |                       | 1                                    |         | >                                                                                                |
| » *                                                                                                    | F5 - Novi                                                                                                    | F2 - IZMENE                                 |                                        |                                            |                              | Šifra kategorije                      | angažovanog lica              | ["+" za pretraž                                                                                                    | ivanje ]               |                       | Obriši                               | sve Ok  | ( / Upiši                                                                                        |

### **BIZNISOFT TIM**